VC-A61P / VC-A61PN HD Kamera (PTZ Video Camera)

## **Benutzerhandbuch - Deutsch**

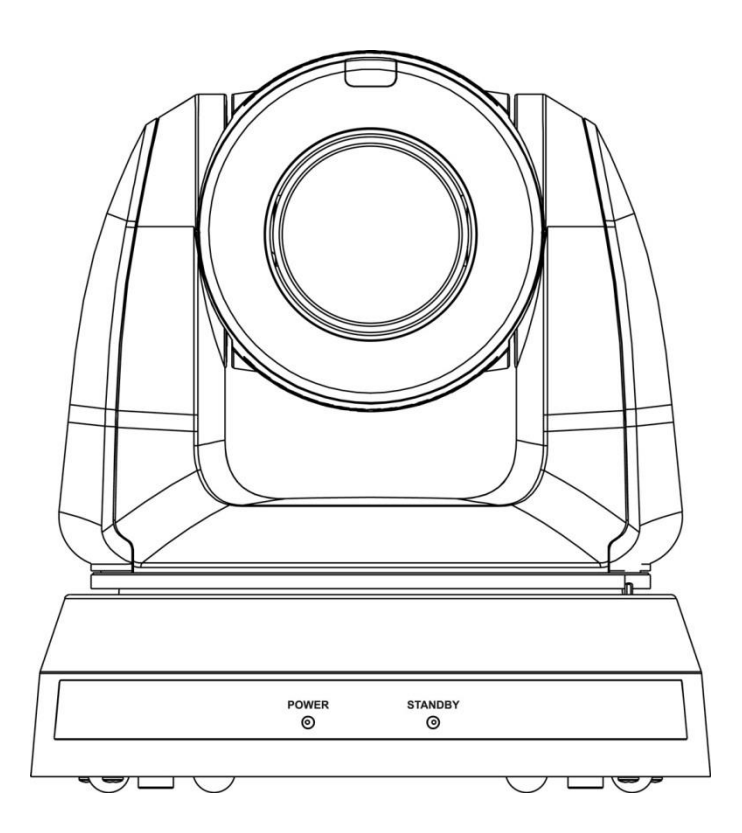

#### [Wichtig]

Zum Download der aktuellsten Version der Schnellstartanleitung, von mehrsprachigen Bedienungsanleitungen, Software oder Treibern, besuchen Sie bitte die Lumens Webseite unter <u>https://www.MyLumens.com/support</u>

# Inhaltsverzeichnis

| Copyright | t-Informationen                                 | 2  |
|-----------|-------------------------------------------------|----|
| Kapitel 1 | Sicherheitsanweisungen                          | 3  |
| Kapitel 2 | Paketinhalt                                     | 4  |
| Kapitel 3 | Funktionsbeschreibung                           | 5  |
| 3.1 I/    | O Funktionsbeschreibung                         | .5 |
| 3.2 E     | Beschreibung der LED-Anzeige                    | .7 |
| 3.3 A     | Aufnahmelicht Funktionsbeschreibung             | .7 |
| Kapitel 4 | Installationsanleitung                          | 8  |
| 4.1 V     | orbereitung vor der Installation                | .8 |
| 4.2 lı    | nstallationsanleitung                           | .8 |
| 4.3 0     | Geräte verbinden                                | 15 |
| Kapitel 5 | Fernbedienung und Einstellungsmenü2             | 20 |
| 5.1 F     | unktionen der Fernbedienung                     | 20 |
| 5.2 E     | instellungsmenü                                 | 21 |
| Kapitel 6 | Beschreibung der Netzwerkfunktionseinstellungen | 30 |
| 6.1 V     | erbinden der Kamera mit dem Netzwerk            | 30 |
| 6.2 B     | eschreibung der Webseitenfunktion               | 33 |
| Kapitel 7 | DIP Schalter Einstellung4                       | 15 |
| 7.1 C     | DIP SCHALTER                                    | 45 |
| Kapitel 8 | Fehlerbehebung4                                 | 16 |

# **Copyright-Informationen**

Copyrights © Lumens Digital Optics Inc. Alle Rechte vorbehalten.

Lumens ist eine Marke, die derzeit für die Lumens Digital Optics Inc. eingetragen wird.

Das Kopieren, Reproduzieren oder Übertragen dieser Datei ist ohne eine Lizenz der Lumens Digital Optics Inc. nur zur Datensicherung nach dem Kauf dieses Produkts zulässig.

Um das Produkt weiterhin verbessern zu können, behält sich die Lumens Digital Optics Inc. das Recht vor, Produktspezifikationen ohne Vorankündigung zu ändern. Die in dieser Datei enthaltenen Informationen können ohne Vorankündigung geändert werden.

Um vollständig zu erklären oder zu beschreiben wie dieses Produkt benutzt werden soll, könnte diese Anleitung auf Namen anderer Produkte oder Unternehmen Bezug nehmen, dies jedoch ohne die Absicht einer Rechtsverletzung.

Haftungsausschlusserklärung: Lumens Digital Optics Inc. übernimmt weder die Haftung für technische oder redaktionelle Fehler oder Auslassungen, noch kann es für nebensächliche oder durch die Verbreitung dieser Datei, sowie Verwendung oder Bedienung dieses Produkts, resultierende Schäden verantwortlich gemacht werden.

# Kapitel 1 Sicherheitsanweisungen

Beachten Sie bei der Verwendung des Produkts stets diese Sicherheitsanweisungen:

#### 1 Gerät

- 1.1 Bitte verwenden Sie das Produkt in der empfohlenen Betriebsumgebung, fern von Wasser oder Wärmequellen.
- 1.2 Stellen Sie das Produkt nicht in gekippter Position oder auf einen wackeligen Wagen, Ständer oder Tisch.
- 1.3 Bitte entfernen Sie Staub auf dem Netzstecker vor der Verwendung. Stecken Sie den Netzstecker des Produkts nicht in eine Mehrfachsteckdose, um Funkenbildung oder einen Brand zu vermeiden.
- 1.4 Blockieren Sie keine Lüftungsschlitze im Gehäuse des Produkts. Sie sorgen für eine ausreichende Belüftung und bewahren das Produkt vor Überhitzung.
- 1.5 Öffnen oder entfernen Sie keine Abdeckungen. Es könnten dabei werden Bereiche mit gefährlichen elektrischen Spannungen und anderen Gefahren freigelegt werden. Lassen Sie alle Reparaturen von lizenzierten Fachleuten ausführen.
- 1.6 Trennen Sie das Produkt in den folgenden Situationen vom Stromnetz und lassen Sie Reparaturen von lizenzierten Fachleuten ausführen:
  - Wenn die Netzkabel beschädigt oder ausgefranst sind.
  - Wenn eine Flüssigkeit in das Produkt eingedrungen ist, oder es Regen oder Wasser ausgesetzt war.

#### 2 Installation

2.1 Bitte stellen Sie aus Sicherheitsgründen sicher, dass das von Ihnen gekaufte Standard Hängegestell den UL oder CE Sicherheitszulassungen entspricht und von einem durch Vertreter zugelassenen Techniker installiert wurde.

#### 3 Lagerung

- 3.1 Verlegen Sie das Kabel des Produkts nicht an einer Stelle, an der jemand darüber laufen kann, da das Kabel oder der Stecker dadurch beschädigt werden können.
- 3.2 Trennen Sie das Produkt bei Gewitter und wenn es längere Zeit nicht verwendet wird vom Stromnetz.
- 3.3 Stellen Sie das Produkt oder Zubehör nicht auf vibrierende Geräte oder aufgeheizte Gegenstände.

#### 4 Reinigung

4.1 Ziehen Sie vor der Reinigung alle Kabel ab und wischen Sie die Oberfläche mit einem trockenen Tuch ab. Verwenden Sie zur Reinigung keinen Alkohol oder flüchtige Lösungsmittel.

#### 5 Batterien (für Produkte oder Zubehör mit Batterien)

- 5.1 Verwenden Sie beim Austausch von Batterien nur ähnliche oder gleiche Batterietypen.
- 5.2 Beachten Sie bei der Entsorgung von Batterien oder Produkten die entsprechenden Vorschriften Ihres Landes oder Ihrer Region für die Entsorgung von Batterien oder Produkten.

#### Vorsichtsmaßnahmen

| 4 | Dieses Symbol zeigt an, dass das Risiko eines<br>Elektroschocks durch gefährliche Spannung<br>im Inneren dieses Geräts besteht. Die<br>Abdeckung (oder Rückseite) nicht entfernen.<br>Im Inneren befinden sich keine vom Benutzer<br>zu wartende Teile. Lassen Sie Reparaturen<br>von lizenzierten Fachleuten durchführen. | <u>.</u> | Dieses Symbol zeigt an, dass das dem Gerät<br>beiliegenden Benutzerhandbuch wichtige<br>Bedienungs- und Wartungshinweise enthält. |
|---|----------------------------------------------------------------------------------------------------|----------|----------------------------------------------------------------------------------------------------|
|---|----------------------------------------------------------------------------------------------------|----------|----------------------------------------------------------------------------------------------------|

#### FCC-Warnung

Dieses Gerät wurde getestet und entspricht den Grenzwerten für Elektrogeräte der Klasse A, entsprechend Abschnitt 15 der FCC-Bestimmungen. Diese Grenzwerte wurden festgelegt, um weitgehenden Schutz gegen schädliche Interferenzen zu gewährleisten, wenn das Gerät in einer gewerblichen Umgebung betrieben wird.

Hinweis:

Eingriffe und Änderungen am Gerät ohne das Einverständnis des Herstellers können die Befugnis des Benutzers zum Betreiben dieses Gerätes verwirken lassen.

#### IC Warnung

Dieses digitale Gerät überschreitet nicht die Grenzwerte der Klasse A für Funkstörungsemissionen von digitalen Geräten, die in dem Störungsverursachungsgeräte-Standard mit dem Titel "Digital Apparatus", ICES-003, Industry Canada, aufgeführt sind.

Cet appareil numerique respecte les limites de bruits radioelectriques applicables aux appareils numeriques de Classe A prescrites dans la norme sur le material brouilleur: "Appareils Numeriques", NMB-003 edictee par l'Industrie.

#### EN55032 CE Warnung

Der Betrieb dieses Gerätes in einer Wohnumgebung könnte Funkstörungen verursachen.

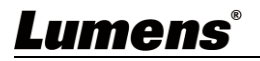

| VC-A61P / VC-A61PN                                 | Installationsanleitung   | Fernbedienung          |
|----------------------------------------------------|--------------------------|------------------------|
|                                                    | Quick Installation Guide |                        |
| Stromkabel                                         | Netzteil                 | RS-422 Anschluss       |
| Aussehen kann je<br>nach Land/ Region<br>variieren |                          |                        |
| Metallplatte A                                     | Metallplatte B           | M3 Schrauben           |
|                                                    |                          | Silber x8 / Schwarz x2 |

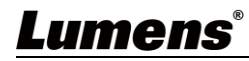

#### 3.1 I/O Funktionsbeschreibung

3.1.1 Ansicht von vorne

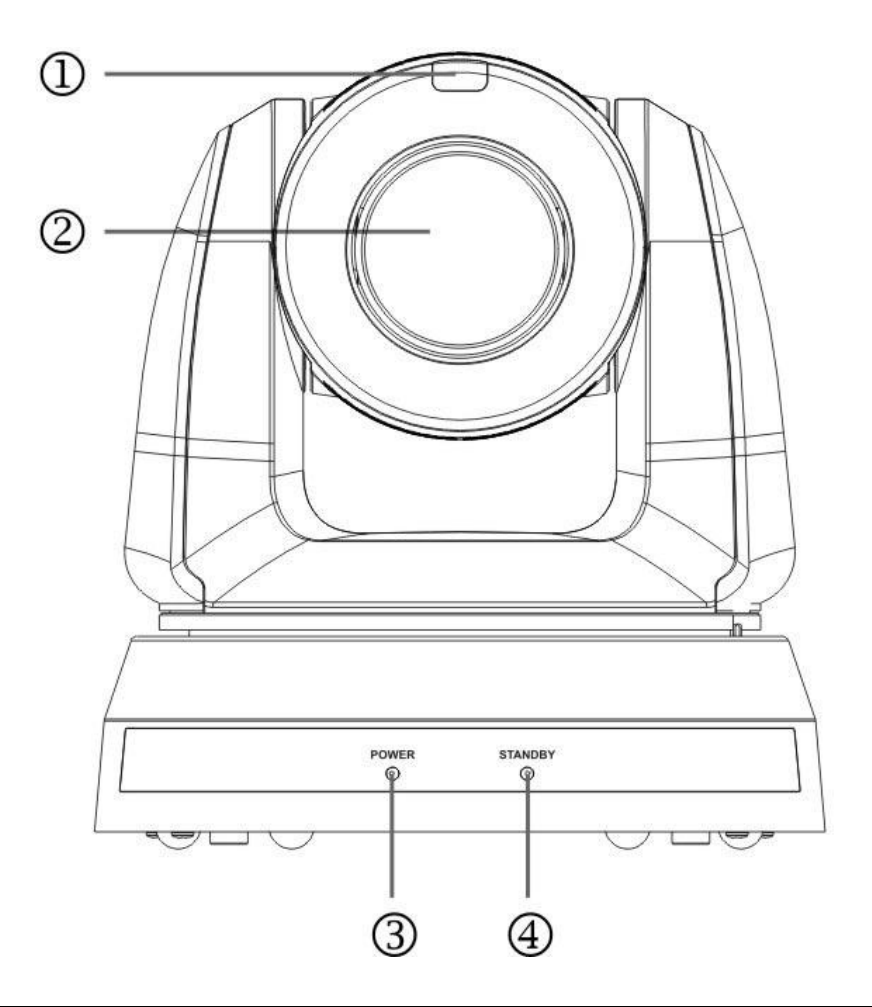

| NR. | Element                | Funktionsbeschreibung                             |
|-----|------------------------|---------------------------------------------------|
| 1.  | Aufnahmelicht          | Zeigt den Status des Aufnahmelichts der Kamera an |
| 2.  | Kameralinse            | 30x HD Kameralinse                                |
| 3.  | Strom<br>LED-Anzeige   | Zeigt den Status der Kamera an                    |
| 4.  | Standby<br>LED-Anzeige | Zeigt den Status der Kamera an                    |

#### 3.1.2 Ansicht von hinten

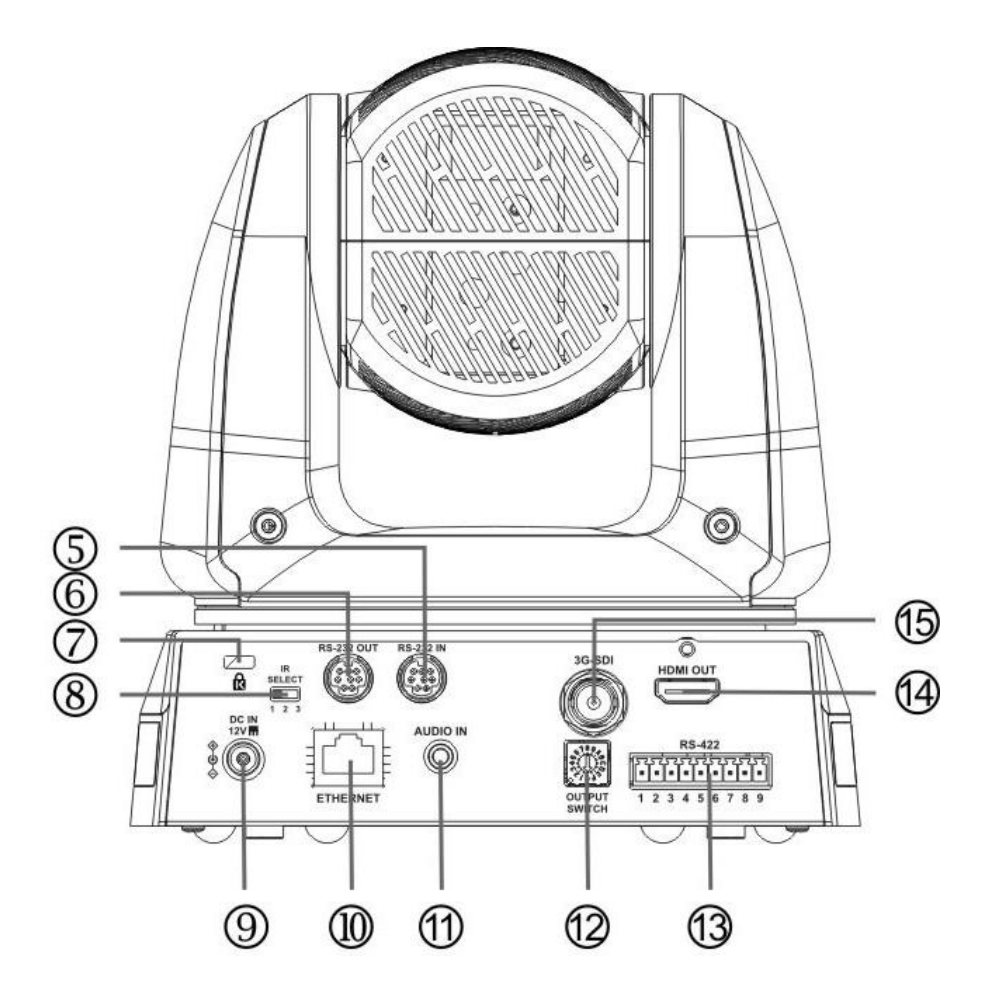

| NR. | Element                        | Funktionsbeschreibung                                                                                                    |
|-----|--------------------------------|----------------------------------------------------------------------------------------------------|
| 5.  | RS-232 Eingang                 | RS-232 Eingangsanschluss, es können maximal 7 Kameras in einer seriellen Verbindung angeschlossen werden                       |
| 6.  | RS-232 Ausgang                 | RS-232 Ausgangsanschluss, es können maximal 7 Kameras in einer seriellen Verbindung angeschlossen werden                       |
| 7.  | Loch für<br>Kensington-Schloss | Verriegelungsloch des Sicherheitsschlosses                                                                                     |
| 8.  | IR AUSWAHL                     | Die Einstellung der Fernbedienungs-ID wird nur nach Übereinstimmung mit der Kameraauswahl auf der Fernbedienung gesteuert      |
| 9.  | DC 12 V<br>Netzanschluss       | Anschluss für DC-Stromversorgung                                                                                               |
| 10. | Ethernet Anschluss             | Netzwerkkabelanschluss unterstützt Router oder Hubs mit PoE+ (IEEE 802.3at) mit Stromversorgung                                |
| 11. | Audioeingang                   | Unterstützt Line-Eingang/Mikrofoneingang                                                                                       |
| 12. | AUSGABE Schalter               | Einstellung der Auflösung anpassen. Der Standard ist 1080p/59,94                                                               |
| 13. | RS-422-Anschluss               | RS-422 Anschluss, es können maximal 7 Kameras in einer seriellen Verbindung angeschlossen werden                               |
| 14. | HDMI Ausgang                   | HDMI Ausgang (Audioausgang unterstützt)                                                                                        |
| 15. | 3G-SDI Ausgang                 | 3G-SDI Ausgang (Audioausgang unterstützt)<br>*Unterstützt nur die Audioausgabe von 48 KHz/Auflösungen bis zu 1080p<br>59,94/50 |

#### 3.1.3 Unterseite

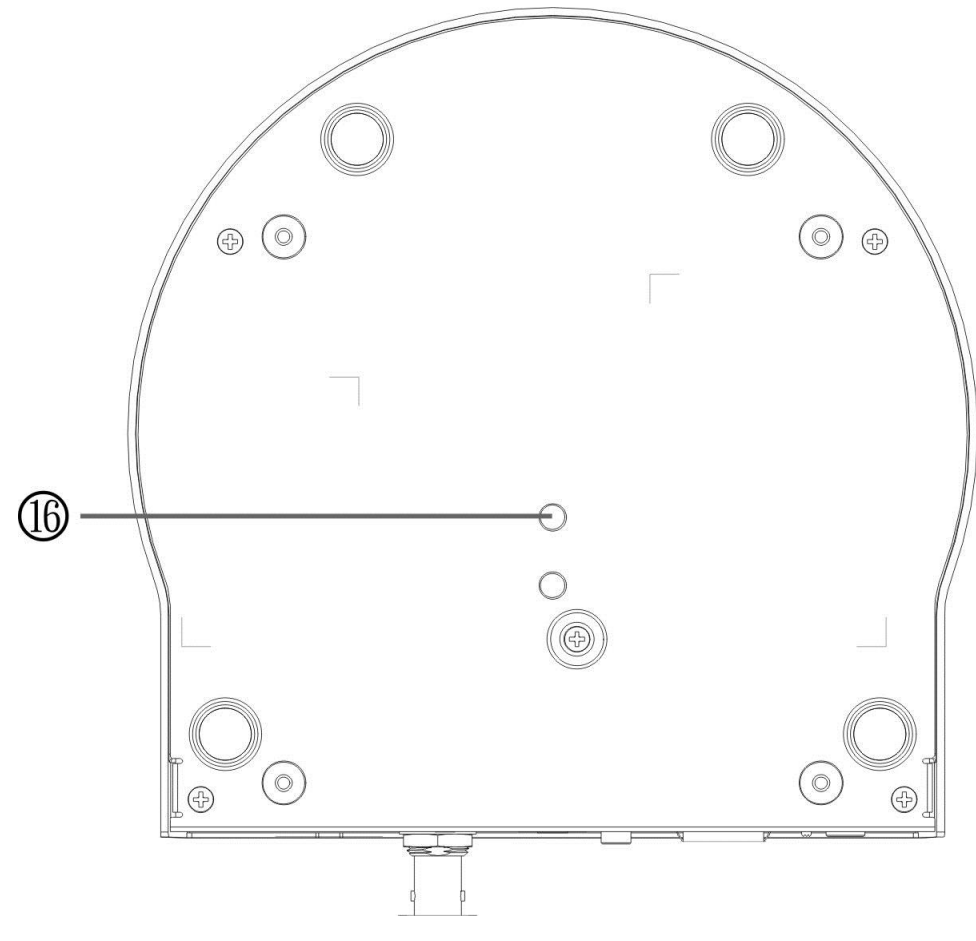

| NR. | Element            | Funktionsbeschreibung                                         |
|-----|--------------------|---------------------------------------------------------------|
| 16. | Loch für           | Die Kamera ist auf einem Stativ (Spezifikation) 1/4" - 20 UNC |
|     | Stativverriegelung | montiert                                                      |

#### 3.2 Beschreibung der LED-Anzeige

| Status                                     | Stromversorgung | Standby       |
|--------------------------------------------|-----------------|---------------|
| Start wird ausgeführt<br>(Initialisierung) | Grünes Licht    | Oranges Licht |
| Wird verwendet                             | Grünes Licht    | Keine Anzeige |
| Im Standbymodus                            | Keine Anzeige   | Oranges Licht |

#### 3.3 Aufnahmelicht Funktionsbeschreibung

3.3.1 Die Funktion des Aufnahmelicht kann durch den RS-232 Befehl aktiviert werden. Die Einstellmethode ist wie folgt:

Aufnahmelichtmodus: 8x 01 7E 01 0A 01 0p FF

p = 0: AUS

- p = 4: Rotes Licht (halbe Helligkeit)
- p = 5: Rotes Licht (volle Helligkeit)
- p = 6: Grünes Licht (volle Helligkeit)
- p = 7: Oranges Licht (volle Helligkeit)

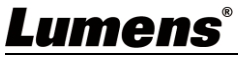

#### 4.1 Vorbereitung vor der Installation

Die Installation und der Anschluss der HD Kamera erfordert besondere Kenntnisse. Wenn Sie das Gerät selbst installieren möchten, befolgen Sie bitte die erforderlichen Schritte, sorgen Sie für eine gleichmäßige und feste Installation des Geräts und achten Sie auf Ihre Sicherheit, um Unfälle zu vermeiden.

- 4.1.1 Sorgen Sie für die Sicherheit der Installationsumgebung. Bitte installieren Sie das Gerät nicht an einer instabilen Decke oder an einem Ort, an dem das Gerät herunterfallen könnte, um Unfälle zu vermeiden.
- 4.1.2 Prüfen Sie bitte, ob das Zubehör im Karton vollständig ist oder nicht. Wenden Sie sich bei einem eventuellen Mangel an den Lieferanten, und achten Sie darauf, dass das Zubehör im Karton intakt bleibt.
- 4.1.3 Bitte wählen Sie im Voraus einen geeigneten Platz für die Installation der Kamera. Bestimmen Sie einen Installationsort gemäß den folgenden Anforderungen
  - 4.1.1.1 Bestimmen Sie die Position für das zu erfassende Objekt.
  - 4.1.1.2 Überprüfen Sie, ob die Kamera in einem angemessenen Abstand zu anderen Lichtquellen aufgestellt ist.

#### 4.2 Installationsanleitung

- 4.2.1 Ich möchte eine Kamera auf dem Schreibtisch installieren
  - 4.2.1.1 Vorsichtsmaßnahmen für die Installation
    - ♦ Bitte installieren Sie das Gerät auf einem ebenen Tisch
    - ◆ Fassen Sie den Kamerakopf nicht mit der Hand an, wenn Sie das Gerät handhaben
    - Drehen Sie den Kamerakopf nicht von Hand, eine unsachgemäße Drehung kann zu einem Ausfall der Kamera führen

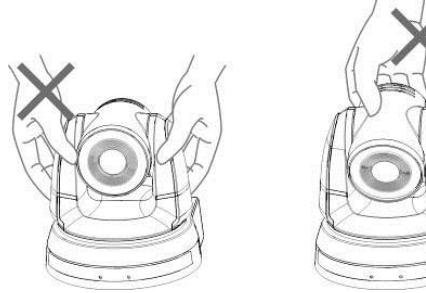

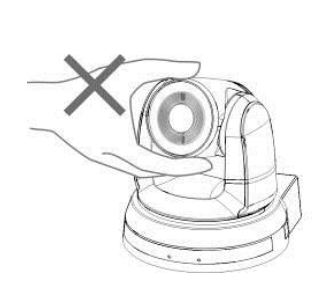

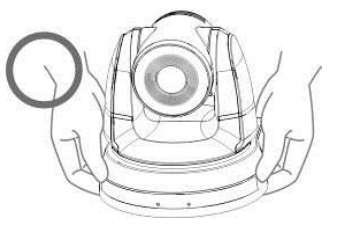

4.2.1.2 Installationsschritte

1. Bitte stellen Sie vor der Installation zunächst den DIP Schalter ein <Hinweis> Die entsprechenden Beschreibungen zu den DIP Schaltern finden Sie in Kapitel 7 DIP Schalter Einstellung.

2. Stellen Sie die Kamera direkt auf einen flachen Tisch, um den normalen vertikalen und horizontalen Betrieb des Geräts zu gewährleisten

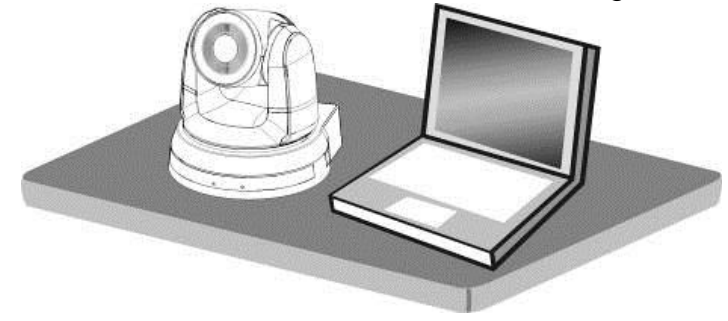

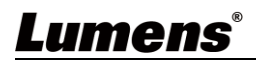

#### 4.2.2 Ich möchte die Kamera an der Decke installieren

- 4.2.2.1 Bereiten Sie die für die Installation benötigten Teile und Geräte vor
  - 1. Zubehör im Karton (Metallplatten A, B, M3 Schraube Silber x 8, Schwarz x 2)
  - 2. Schraube zur Befestigung an der Deckenaufhängung x 4
  - 3. Bohrmaschine, Schraubendreher, Leiter
- 4.2.2.2 Kameragröße
  - L x B x H: 174 x 187 x 190 mm

Gewicht: 2,0 Kg

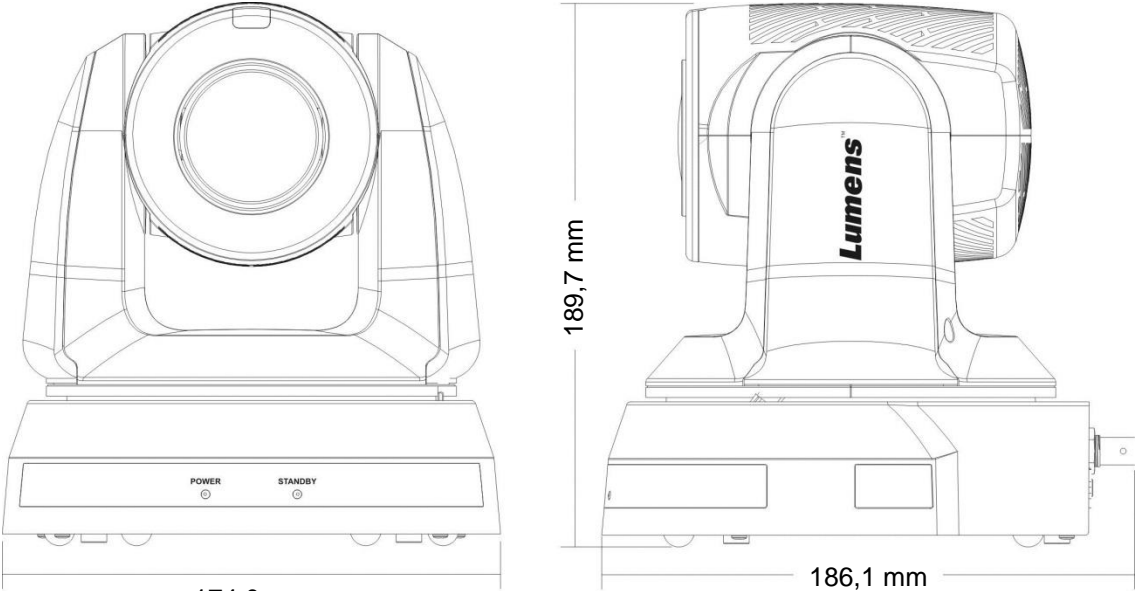

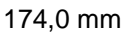

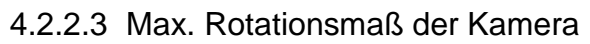

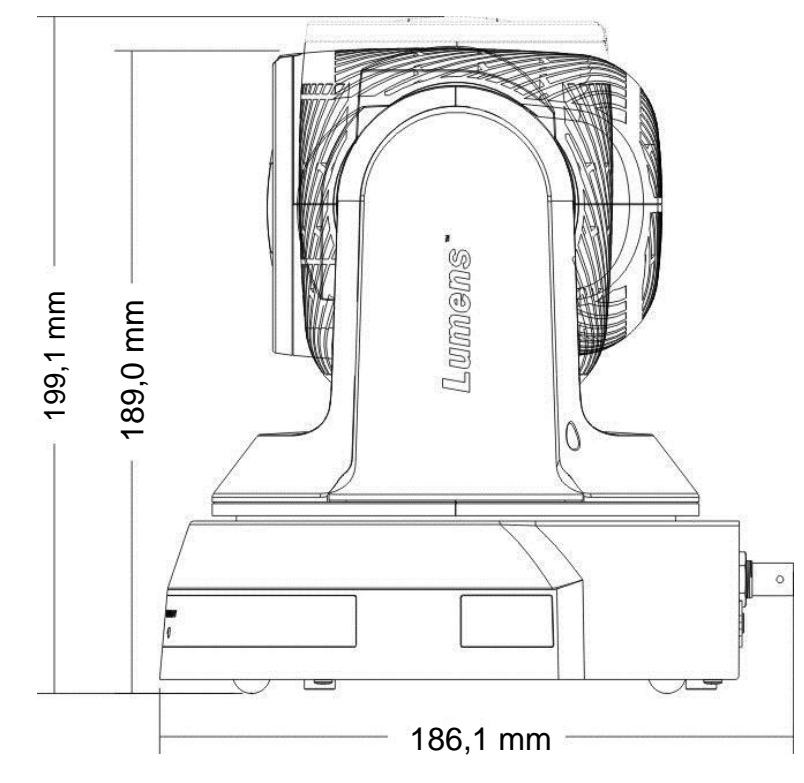

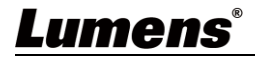

#### 4.2.2.4 Größendiagramm

1. Unterseite des Geräts

Die Kamera kann auf einem 1/4", -20 UNC PTZ Stativdeck montiert werden, indem die Verriegelungslöcher an der Unterseite für das Stativ verwendet werden

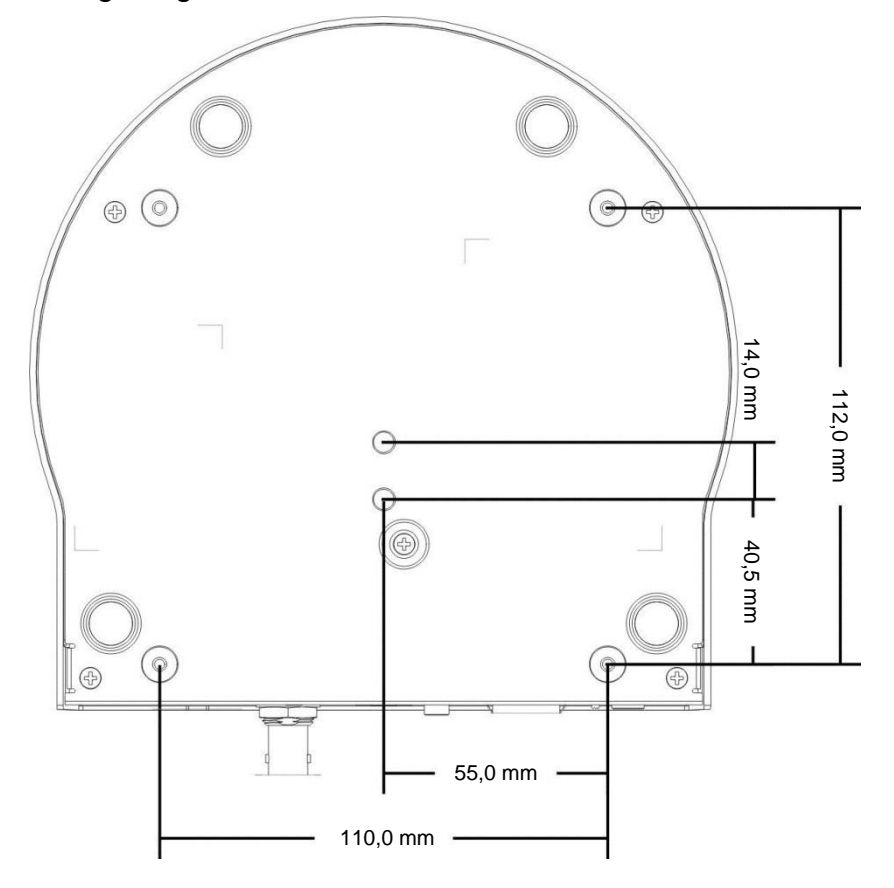

Metallplatte Größendiagramm 2.

Metallplatte A - Geräteseite

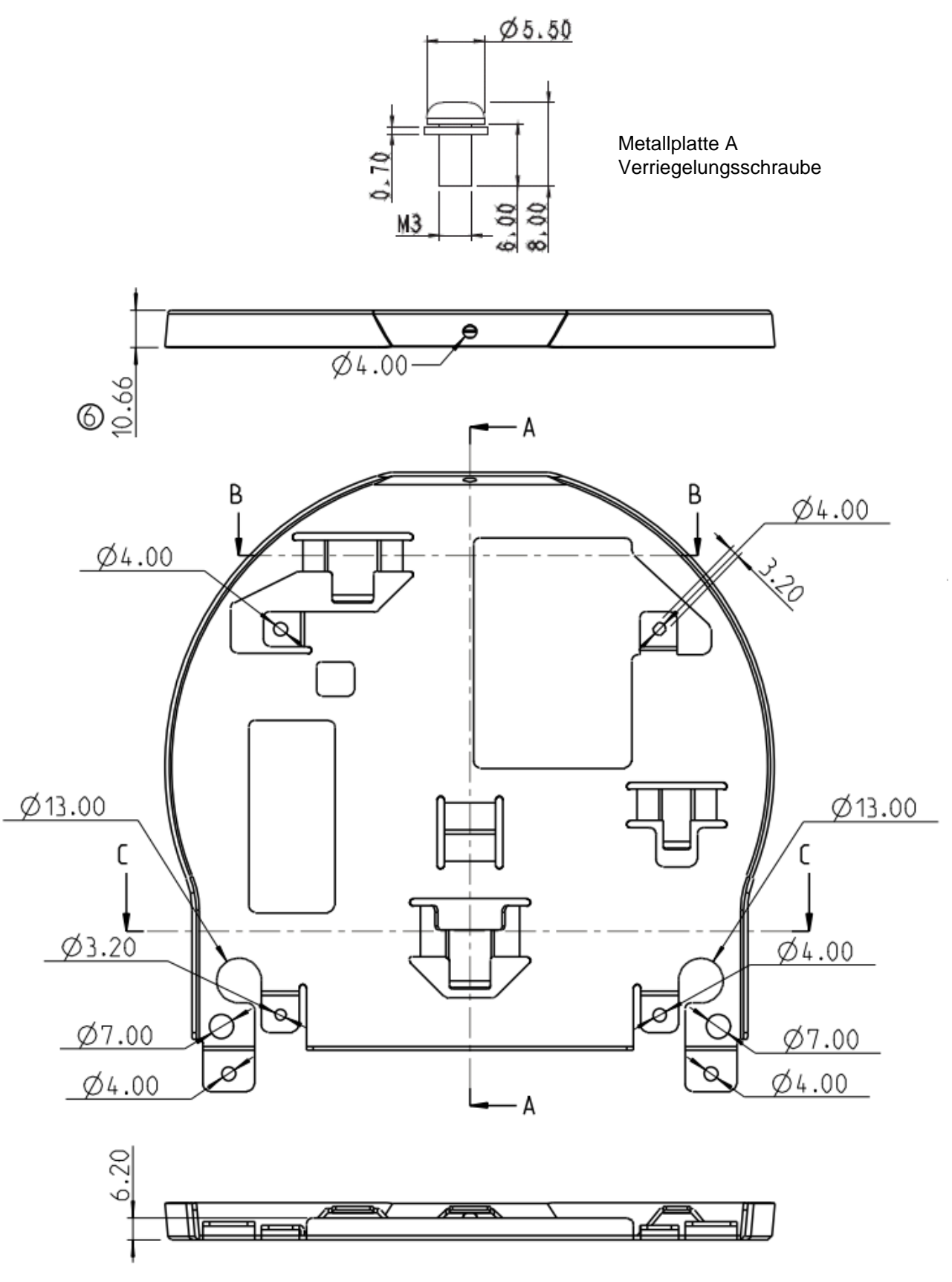

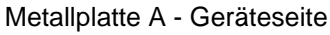

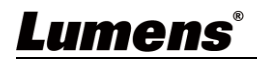

Metallplatte B - Deckenseite

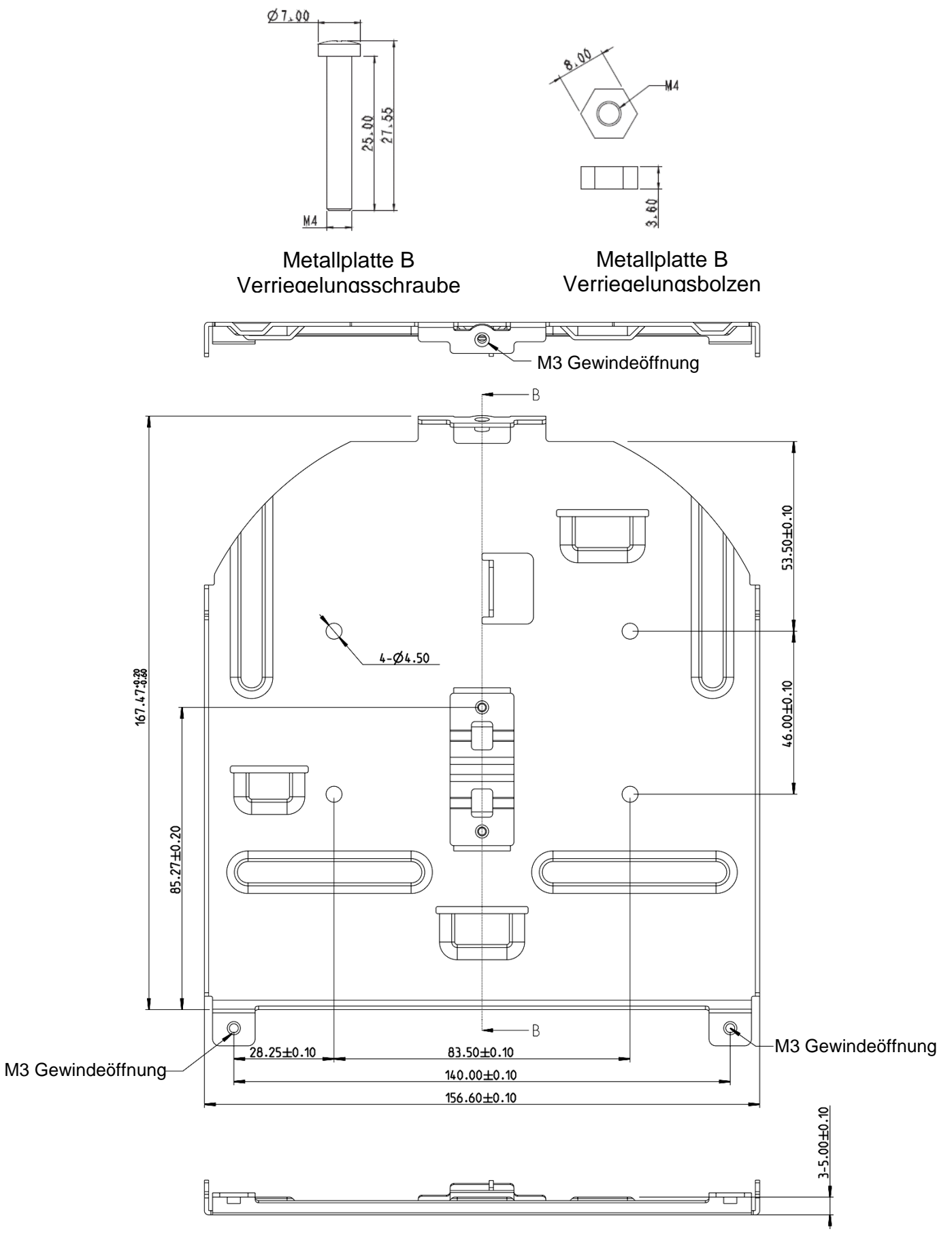

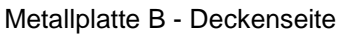

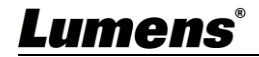

#### 4.2.2.5 Vorsichtsmaßnahmen für die Installation

- 1. Bitte überprüfen Sie vor der Installation die Ausrichtung des Geräts in Bezug auf das zu erfassende Objekt.
- 2. Es wird empfohlen, das Gerät in einem Abstand von mehr als 1,5 Metern zum zu erfassenden Objekt aufzustellen. Bitte stellen Sie einen optimalen Abstand entsprechend der Vergrößerung der Linse ein.

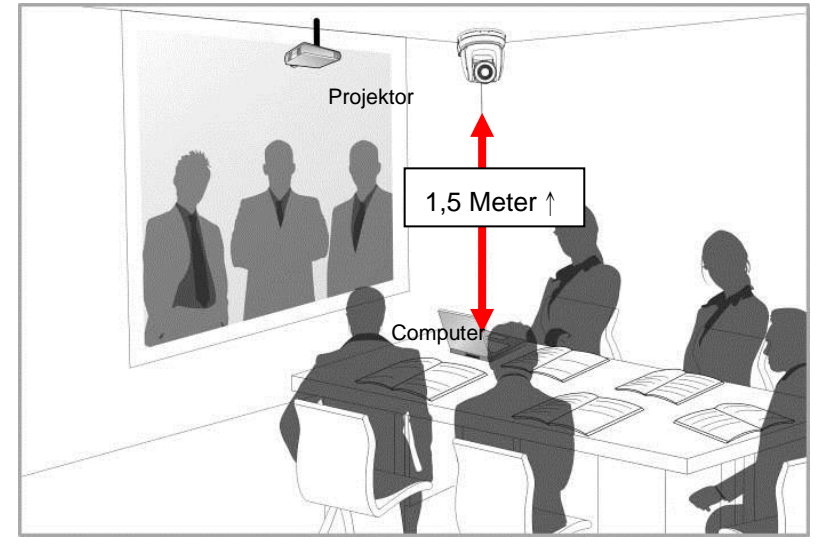

- Das Gerät (inklusive Metallplatten) hat ein Gewicht von ca. 2,5 kg. Wenn es an der Decke installiert werden soll, verwenden Sie bitte eine Aufhängung mit UL-Sicherheitszulassung, um ein Herunterfallen des Geräts zu verhindern.
- 4. Bitte überprüfen Sie regelmäßig, ob die Kamera fest installiert ist.

#### 4.2.2.6 Installationsschritte

- 1. Bitte stellen Sie zunächst die Auflösung am DIP Schalter ein
- **Hinweis**>Die entsprechenden Beschreibungen zu den DIP Schaltern finden Sie in <u>Kapitel 7 DIP Schalter Einstellung</u>
- 2. Befestigen Sie die Metallplatte A mit 4 silbernen M3 Schrauben auf dem Gerätesockel

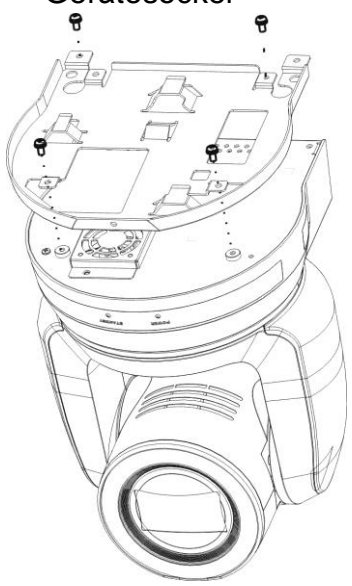

- 3. Verriegeln Sie die Metallplatte B an der Deckenaufhängung.
- % Achtung: (1) Bitte verwenden Sie einen Aufhänger mit UL-Sicherheitszulassung

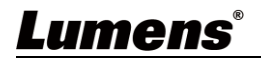

- (2) Bitte lassen Sie die Öffnung für die Anschlusskabel der Kamera frei
- 4. Kombinieren Sie die Metallplatte A und die Metallplatte B
  - (1) Schieben Sie die Metallplatte A bis zur Decke und dann nach rechts, um die Metallplatte B zu verriegeln
  - (2) Anschließend mit 2 silbernen M3 Schrauben und 1 schwarzen M3 Schraube befestigen

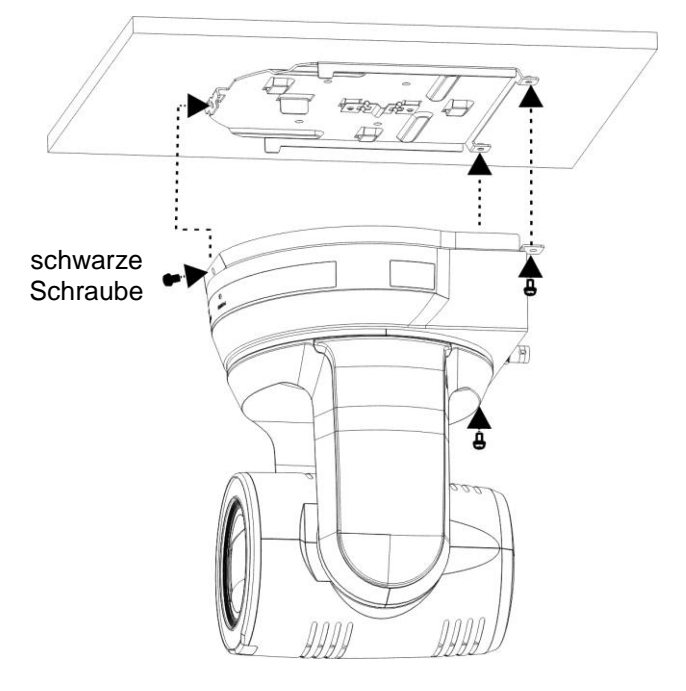

#### 4.2.2.7 Entfernen

- 1. Entfernen Sie die Anschlusskabel von der Kamera
- 2. Deinstallieren Sie die Kamera von der Decke, indem Sie die drei Schrauben lösen, mit denen die Metallplatten A und B befestigt sind, und sie nach links schieben, um das Gerät zu entfernen

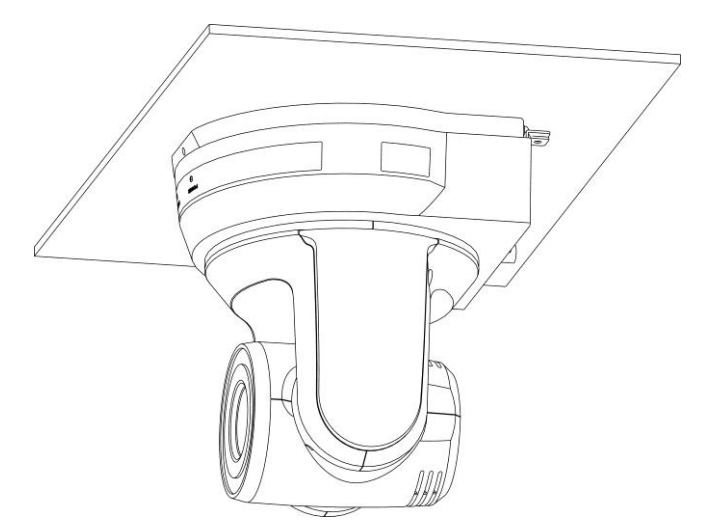

3. Entfernen Sie dann die Schrauben am Aufhänger und am Gerät

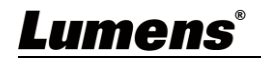

#### 4.3 Geräte verbinden

- 4.3.1 Verbindung zum PC herstellen (Videokonferenz)
  - **Hinweis>** SDI unterstützt die Audioausgabe von 48 KHz / Auflösungen bis zu 1080p 59,94/50

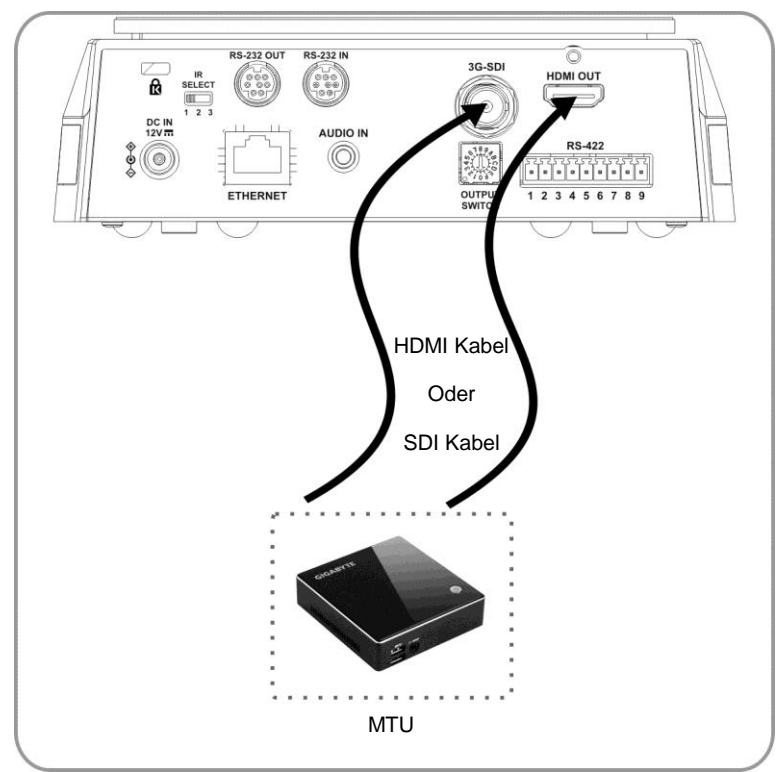

4.3.2 Anschluss an einen HDTV/Computermonitor (HDMI)

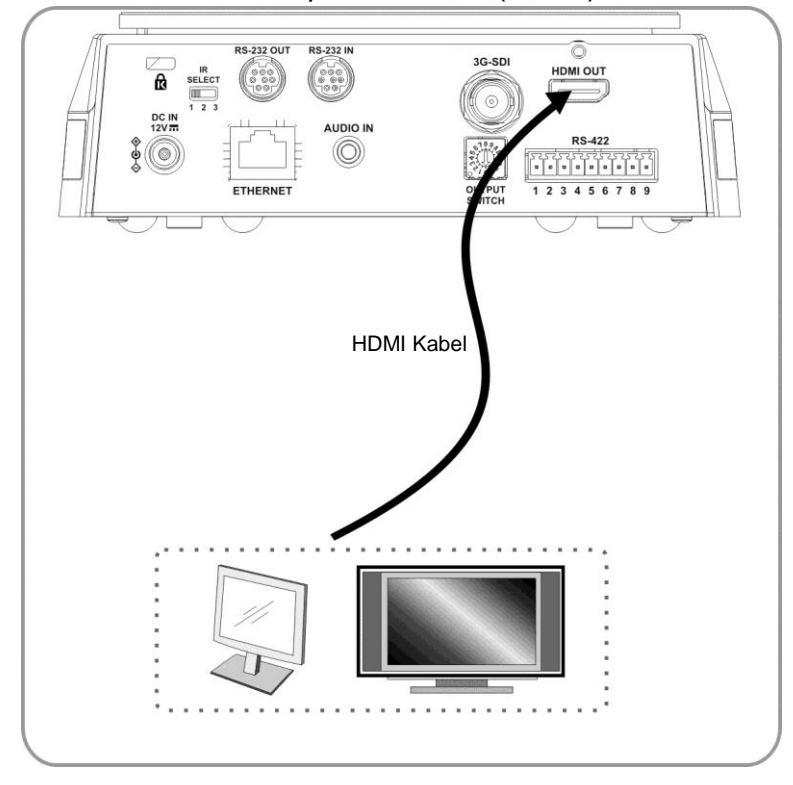

#### 4.3.3 Mit Internet verbinden

Einzelheiten zu den Verbindungseinstellungen der Webseite und deren Beschreibung finden Sie in Kapitel 6 Beschreibung der Netzwerkfunktionseinstellungen

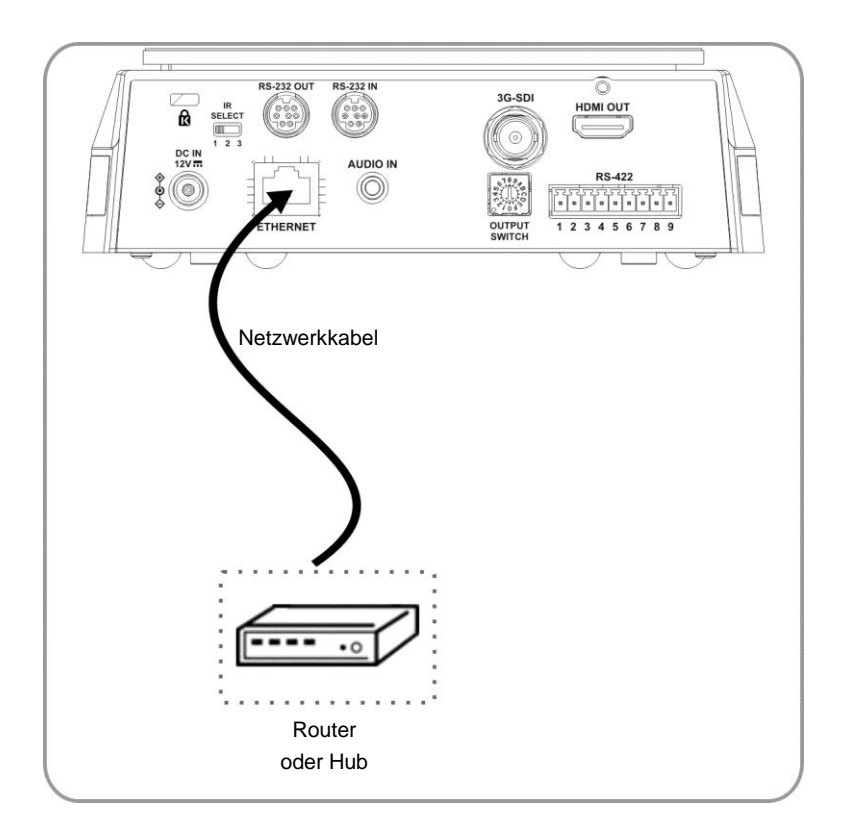

4.3.4 Anschluss an den AUDIO EINGANG Stellen Sie [Audio Eingang] im OSD ein, um dem Eingabegerät zu entsprechen

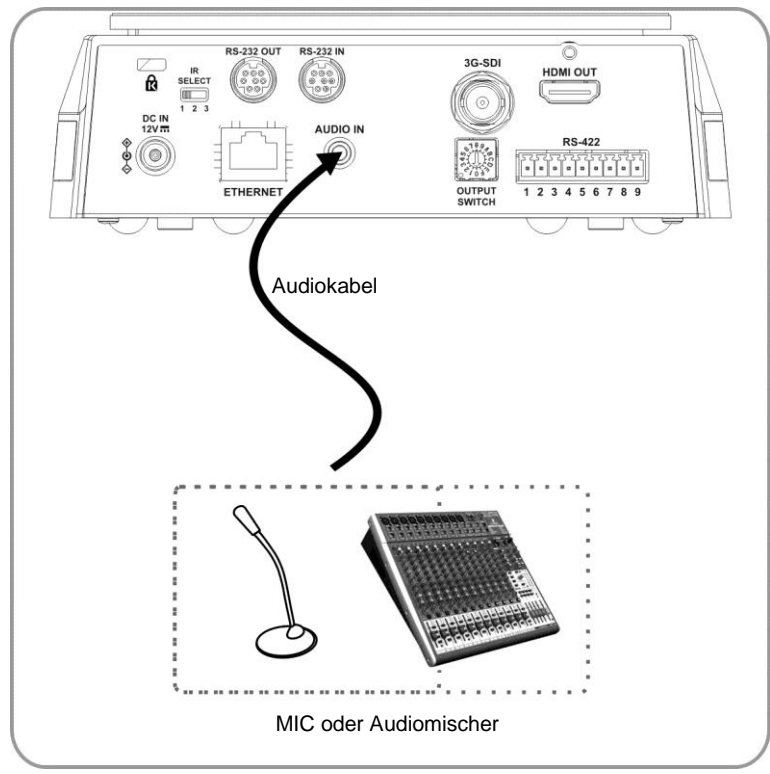

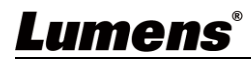

#### 4.3.5 Anschluss über RS-232

Über den RS-232 Eingang/Ausgang können maximal 7 Lumens Kameras angeschlossen werden.

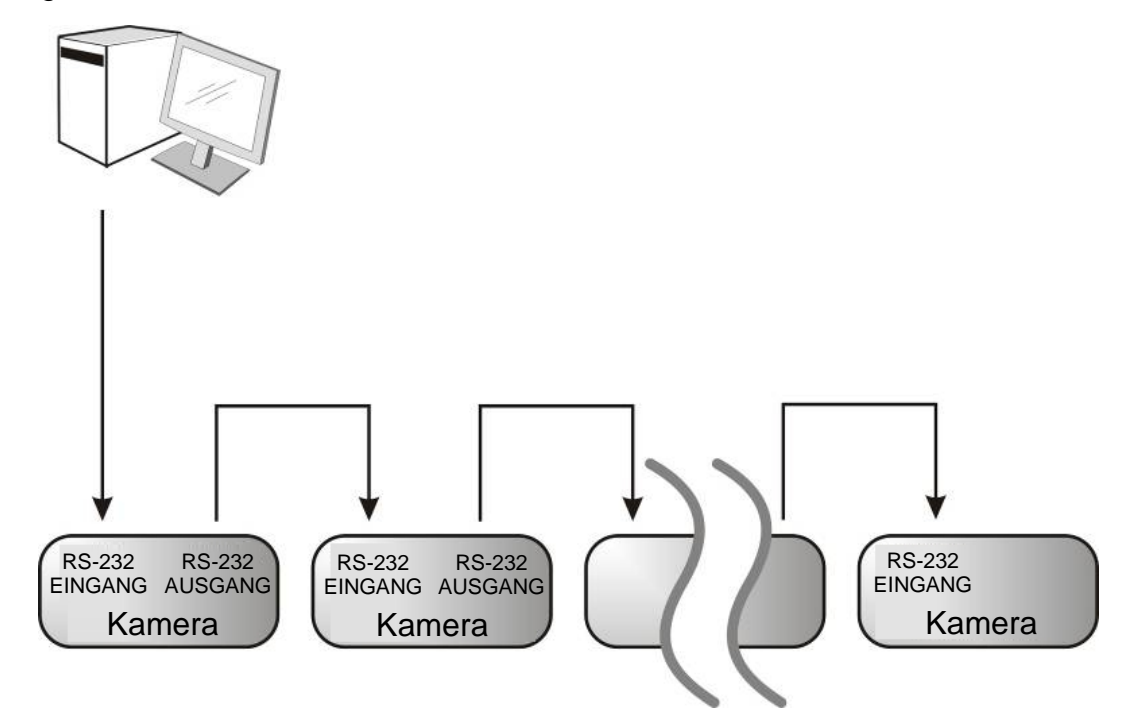

■ RS-232 Pinbelegung Beschreibungen

#### ▼ RS-232 EINGANG Pinbeschreibungen ▼ RS-232 AUSGANG Pinbeschreibungen

5

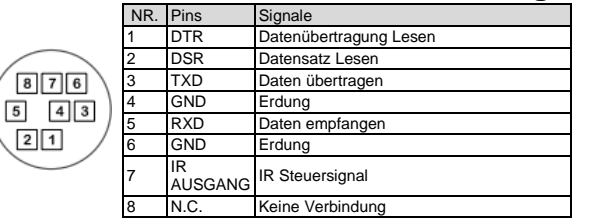

#### RS-232 Anschlusshinweise

RS-232 EINGANG von VC RS-232 von PC

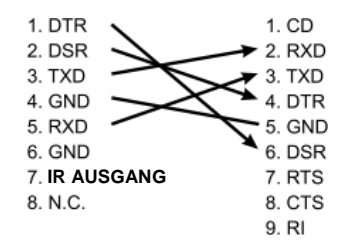

|              | NR. | Pins  | Signale                |
|--------------|-----|-------|------------------------|
|              | 1   | DTR   | Datenübertragung Lesen |
| $\frown$     | 2   | DSR   | Datensatz Lesen        |
| 876          | 3   | TXD   | Daten übertragen       |
|              | 4   | GND   | Erdung                 |
| 의 대의 /       | 5   | RXD   | Daten empfangen        |
| ĽĽĽ /        | 6   | GND   | Erdung                 |
| $\checkmark$ | 7   | OFFEN | Reserviert             |
|              | 8   | OFFEN | Reserviert             |
|              |     |       |                        |

#### RS-232 Anschlusshinweise

**RS-232 EINGANG RS-232 AUSGANG** von nächster Kamera von letzter Kamera 1. DTR 1. DTR 2. DSR 2. DSR 3. TXD 🕶 3. TXD 4. GND 4. GND 5. RXD 5. RXD 6. GND 6. GND 7. IR AUSGANG 7. OFFEN 8. OFFEN 8. N.C.

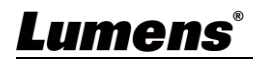

#### 4.3.6 Anschluss über RS-422

Über RS-422 können maximal 7 Lumens Kameras angeschlossen werden.

<Achtung> Wenn die RS-422 Verbindung verwendet wird, darf keine RS-232 Verbindung verwendet werden.

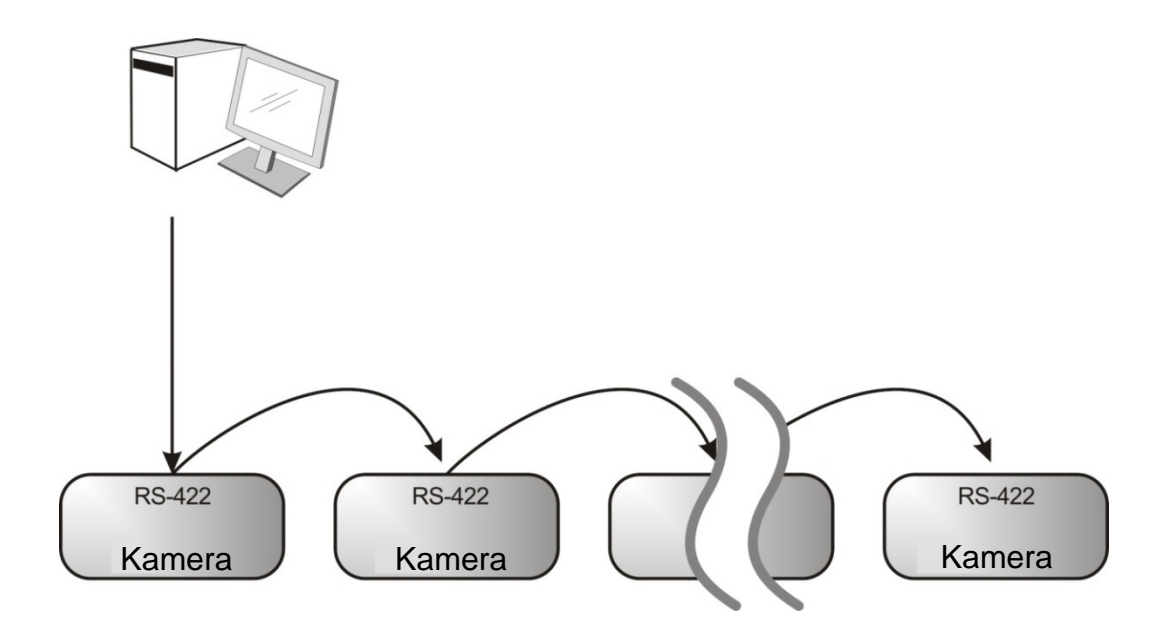

RS-422 Pinbelegung Beschreibungen

#### RS-422 Pinbeschreibungen

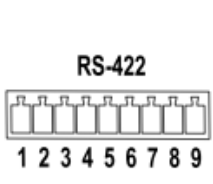

| 'in NR. | Funktion |
|---------|----------|
| I       | RXD OUT- |
| 2       | RXD OUT+ |
| 3       | TXD OUT- |
| 1       | TXD OUT+ |
| 5       | GND      |
| 3       | RXD IN-  |
| 7       | RXD IN+  |
| 3       | TXD IN-  |
| )       | TXD IN+  |

#### RS-422 Anschlusshinweise

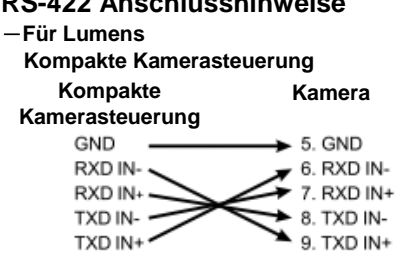

#### RS-422 Anschlusshinweise

-Für SONY

| Kompakte Kameraste | euerung |
|--------------------|---------|
| Kompakte           | Kamera  |

| Kamerasteuer | ung               |            |
|--------------|-------------------|------------|
| GND -        | $\longrightarrow$ | 5. GND     |
| RXD IN- 🛰    |                   | 6. RXD IN- |
| RXD IN+ 👡    | $\sim$            | 7. RXD IN+ |
| TXD IN-      | $\sim$            | 8. TXD IN- |
| TXD IN+      |                   | 9. TXD IN+ |

# RS-422 Serielle Verbindung Bis zu sieben Kameras können in Reihe geschaltet werden

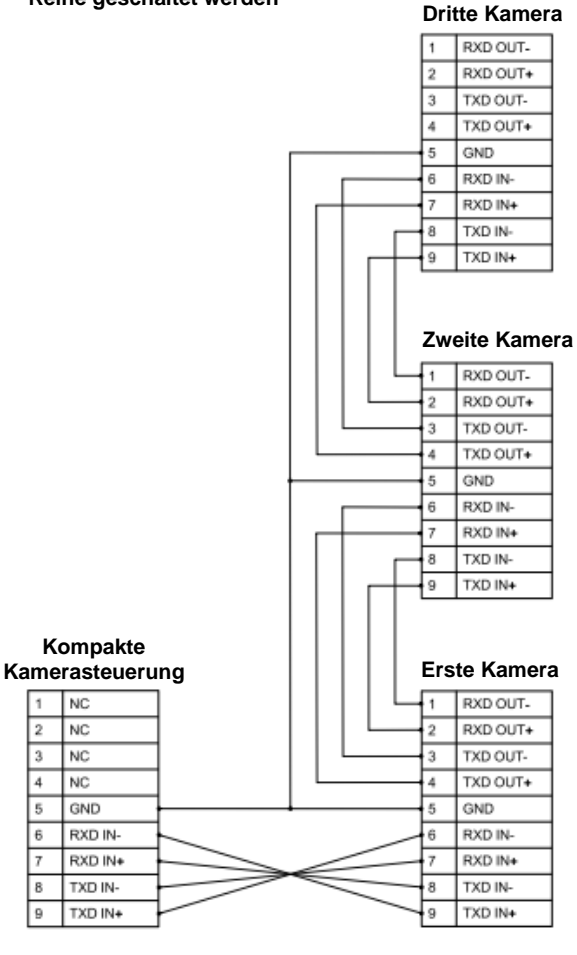

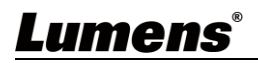

- RS-422 Anschlusshinweise
- 1. Halten Sie die beiden Seiten des RS-422 Steckers fest und ziehen Sie ihn in der durch den Pfeil in der folgenden Abbildung gezeigten Richtung heraus

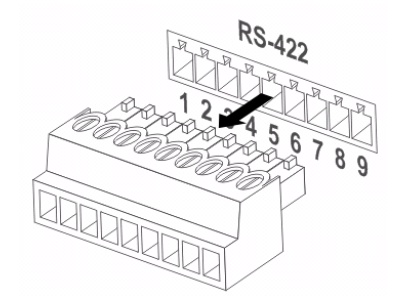

2. Ziehen Sie ein Stück Kupferdraht (AWG Nr. 28 bis 18) ab und stecken Sie es in die Anschlussöffnung; verwenden Sie dann einen flachen Schraubendreher, um es zu fixieren

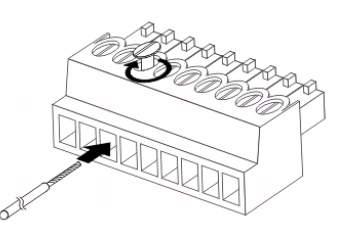

3. Stecken Sie den verdrahteten RS-422 Stecker wieder in die Kamera. Jetzt ist die Verbindung hergestellt

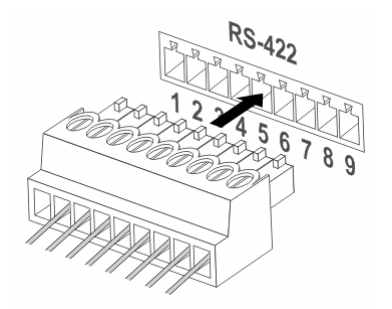

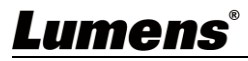

#### 5.1 Funktionen der Fernbedienung

**Hinweis>** Die unten aufgeführten Funktionen sind alphabetisch angeordnet.

| Power Camera select                                          |
|--------------------------------------------------------------|
| 1 2 3                                                        |
| 1 2 3                                                        |
| 4 5 6                                                        |
| 7 8 9<br>Preset                                              |
| Manu Back Light                                              |
|                                                              |
| Pan Pan<br>Pan/Tite                                          |
|                                                              |
| Zoom<br>Slow<br>Slow                                         |
| Auto Far Near Nanual                                         |
| AB - · MB<br>Picture Freeze Mirror Info<br>(2) (2) (11) (11) |
| Direction Set                                                |
| Lumens                                                       |

| Element                        | Beschreibung                                                                |
|--------------------------------|-----------------------------------------------------------------------------|
| <b>∢,≻,∧</b> , <b>∨</b>        | Die Linse bewegen                                                           |
| Back Light                     | Gegenlichtkompensation ein-/ausschalten                                     |
| Camera select                  | Kamera ID 1 ~ 3 auswählen                                                   |
| Focus-<br>Manual /<br>Far/Near | Schalten Sie den manuellen Fokus ein,<br>um die Brennweite einzustellen     |
| Focus-Auto                     | Autofokus                                                                   |
| Freeze                         | Den Bildschirm einfrieren                                                   |
| Home-Enter                     | Zurück zur Hauptseite / Ausführen                                           |
| Info                           | Statusinformationen                                                         |
| L/R<br>Direction Set           | L/R Richtung / Normal                                                       |
| Menu                           | OSD-Menü anzeigen                                                           |
| Mirror                         | Das Bild drehen (AUS / Spiegeln /<br>Umkehren / Drehen)                     |
| Pan/Tilt<br>Reset              | Die Einstellung für Schwenken/Neigen<br>löschen                             |
| Picture                        | Bildeffekt wechseln (AUS / Neg. / S&W)                                      |
| Power                          | Ein/Aus-Schalter                                                            |
| Preset                         | Bestimmen Sie eine ID (0 ~ 9), um die aktuellen Positionsdaten zu speichern |
| Reset                          | Bestimmen Sie eine ID (0 ~ 9), um die aktuellen Positionsdaten zu löschen   |
| Zoom-Fast                      | Bildgröße anpassen                                                          |
| Zoom-Slow                      | Bildgröße feineinstellen                                                    |

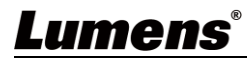

#### 5.2 Einstellungsmenü

#### **Hinweis>** Drücken Sie auf [Menü] auf der Fernbedienung zum Aufruf des Einstellungsmenüs. Die fett unterstrichenen Werte in der folgenden Tabelle sind die Standardwerte.

| 1. Ebene<br>Hauptmenü    | 2. Ebene<br>Untermenü                                 | 3. El<br>Einste                                                                                                    | oene<br>Ilwerte                                                                                                    | Funktionsbeschreibung                                                                  |
|--------------------------|-------------------------------------------------------|----------------------------------------------------------------------------------------------------|----------------------------------------------------------------------------------------------------|----------------------------------------------------------------------------------------|
|                          | Modus (Mode)                                          | <ol> <li>Voll Au</li> <li>Auslöse</li> <li>Blende</li> <li>Manuel</li> </ol>                                                                                                    | <u>to</u><br>er Pri<br>Pri                                                                                                    | Belichtungsmodus Einstellung                                                           |
|                          | Belichtungskomp.<br>(Exposure Comp.)                  | Ein / <u>Aus</u>                                                                                                    |                                                                                                    | AE Stufe                                                                               |
|                          | Belichtungskomp.<br>Stufe (Exposure<br>Comp. Level)   | -5 ~ <u>C</u> ~ 5                                                                                                    |                                                                                                    | Der Wert kann angepasst werden,<br>nachdem <b>Belichtungskomp.</b><br>aktiviert wurde  |
|                          | Scheinwerferlicht<br>(Spot Light)                     | Ein / <u>Aus</u>                                                                                                    |                                                                                                    |                                                                                        |
|                          | Scheinwerferlicht<br>Position(Spot<br>Light Position) | X (0 ~ 6) Y (0 ~ 4)                                                                                                    |                                                                                                    | Der Wert kann angepasst werden,<br>nachdem <b>Scheinwerferlicht</b><br>aktiviert wurde |
| Belichtung<br>(Exposure) | Auslöser Pri<br>(Shutter Pri)                         | 60/30<br>Modus<br>1/10000<br>1/5000<br>1/2500<br>1/2000<br>1/1500<br>1/1500<br>1/1725<br>1/500<br>1/250<br>1/250<br>1/250<br>1/180<br>1/120<br>1/120<br>1/100<br>1/90<br><u>1/60</u><br>1/30<br>1/15 | 50/25<br>Modus<br>1/10000<br>1/5000<br>1/2500<br>1/1750<br>1/1250<br>1/1250<br>1/100<br>1/215<br>1/120<br>1/120<br>1/120<br>1/120<br>1/120<br>1/120<br>1/120<br>1/120<br>1/120 | Einstellbar, wenn der<br>Belichtungsmodus auf<br>Auslöser Pri gestellt ist             |
|                          |                                                       | 1/8                                                                                                    | 1/6                                                                                                    |                                                                                        |

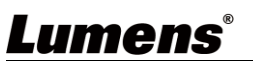

| 1. Ebene<br>Hauptmenü | 2. Ebene<br>Untermenü | 3. El<br>Einste       | oene<br>Ilwerte | Funktionsbeschreibung           |
|-----------------------|-----------------------|-----------------------|-----------------|---------------------------------|
| -                     |                       | 1/4                   | 1/3             |                                 |
|                       |                       | 1/2                   | 1/2             |                                 |
|                       |                       | 1/1                   | 1/1             |                                 |
|                       |                       | 1. F1.6               |                 |                                 |
|                       |                       | 2. F2                 |                 |                                 |
|                       |                       | 3. F2.2               |                 |                                 |
|                       |                       | 4. F2.7               |                 |                                 |
|                       |                       | 5. <u><b>F3.2</b></u> |                 |                                 |
|                       |                       | 6. F3.8               |                 |                                 |
|                       |                       | 7. F4.5               |                 | Finstellbar wenn der            |
|                       | Blende Pri            | 8. F5.4               |                 | Belichtungsmodus auf            |
|                       | (Iris Pri)            | 9. F6.3               |                 | Blende Pri gestellt ist         |
|                       |                       | 10. F7.8              |                 |                                 |
|                       |                       | 11. F9                |                 |                                 |
|                       |                       | 12.111<br>13 F13      |                 |                                 |
|                       |                       | 13.115<br>14. F16     |                 |                                 |
|                       |                       | 15. F18               |                 |                                 |
|                       |                       | 16. Schließ           | en              |                                 |
|                       |                       | 1. <b>0 dB</b>        |                 |                                 |
|                       |                       | 2. 3 dB               |                 |                                 |
|                       |                       | 3. 6 dB               |                 |                                 |
|                       |                       | 4. 9 dB               |                 |                                 |
|                       |                       | 5. 12 dB              |                 |                                 |
|                       |                       | 6. 15 dB              |                 |                                 |
|                       | Manualla              | 7. 18 dB              |                 |                                 |
|                       | Verstärkung           | 8. 21 dB              |                 | Belichtungsmodus auf            |
|                       | (Manual Gain)         | 9. 24 dB              |                 | <i>Manuell</i> gestellt ist     |
|                       |                       | 10.27 dB              |                 |                                 |
|                       |                       | 11.30 dB              |                 |                                 |
|                       |                       | 12.33 0B              |                 |                                 |
|                       |                       | 13.30 UB              |                 |                                 |
|                       |                       | 15 42 dB              |                 |                                 |
|                       |                       | 16. 45 dB             |                 |                                 |
|                       |                       | 60/30                 | 50/25           |                                 |
|                       |                       | Modus                 | Modus           |                                 |
|                       | Manuello              | 1/10000               | 1/10000         |                                 |
|                       | Geschwindiakeit       | 1/5000                | 1/5000          | Den Auslöser manuell einstellen |
|                       | (Manual Speed)        | 1/3000                | 1/3000          |                                 |
|                       |                       | 1/2500                | 1/2500          |                                 |
|                       |                       | 1/2000                | 1/1750          |                                 |

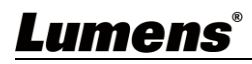

| 1. Ebene<br>Hauptmenü | 2. Ebene<br>Untermenü | 3. Et<br>Einste | oene<br>Ilwerte | Funktionsbeschreibung         |
|-----------------------|-----------------------|-----------------|-----------------|-------------------------------|
|                       |                       | 1/1500          | 1/1250          |                               |
|                       |                       | 1/1000          | 1/1000          |                               |
|                       |                       | 1/725           | 1/600           |                               |
|                       |                       | 1/500           | 1/425           |                               |
|                       |                       | 1/350           | 1/300           |                               |
|                       |                       | 1/250           | 1/215           |                               |
|                       |                       | 1/180           | 1/150           |                               |
|                       |                       | 1/120           | 1/120           |                               |
|                       |                       | 1/100           | 1/100           |                               |
|                       |                       | 1/90            | 1/75            |                               |
|                       |                       | 1/60            | <u>1/50</u>     |                               |
|                       |                       | 1/30            | 1/25            |                               |
|                       |                       | 1/15            | 1/12            |                               |
|                       |                       | 1/8             | 1/6             |                               |
|                       |                       | 1/4             | 1/3             |                               |
|                       |                       | 1/2             | 1/2             |                               |
|                       |                       | 1/1             | 1/1             |                               |
|                       |                       | 1. F1.6         |                 |                               |
|                       |                       | 2. F2           |                 |                               |
|                       |                       | 3. F2.2         |                 |                               |
|                       |                       | 4. F2.7         |                 |                               |
|                       |                       | 5. <u>F3.2</u>  |                 |                               |
|                       |                       | 6. F3.8         |                 |                               |
|                       | Manualla Dianda       | 7. F4.5         |                 |                               |
|                       | Manuelle Blende       | 0. F0.4         |                 | Die Blende manuell einstellen |
|                       | (Marida 113)          | 9. F0.3         |                 |                               |
|                       |                       | 10. F7.0        |                 |                               |
|                       |                       | 12 F11          |                 |                               |
|                       |                       | 13 F13          |                 |                               |
|                       |                       | 14. F16         |                 |                               |
|                       |                       | 15. F18         |                 |                               |
|                       |                       | 16. Schließ     | en              |                               |

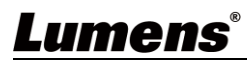

| 1. Ebene<br>Hauptmenü  | 2. Ebene<br>Untermenü                     | 3. Ebene<br>Einstellwerte                                                                                                    | Funktionsbeschreibung                                                                                                    |
|------------------------|-------------------------------------------|----------------------------------------------------------------------------------------------------|----------------------------------------------------------------------------------------------------|
|                        | Verstärkungsgrenze<br>(Gain Limit)        | <ol> <li>9 dB</li> <li>12 dB</li> <li>15 dB</li> <li>15 dB</li> <li>18 dB</li> <li>21 dB</li> <li>24 dB</li> <li>24 dB</li> <li>30 dB</li> <li>33 dB</li> <li>36 dB</li> <li>39 dB</li> <li>42 dB</li> <li>42 dB</li> <li>45 dB</li> </ol> | Max. Grenzwert der elektronischen<br>Verstärkung                                                                                                    |
|                        | Blendengrenze<br>(Iris Limit)             | <ol> <li>F3.2</li> <li>F3.8</li> <li>F4.5</li> <li>F5.4</li> <li>F6.3</li> <li>F7.8</li> <li>F9</li> <li>F11</li> </ol>                                                                                                    | Max. Grenzwert der Blende                                                                                                    |
|                        | WDR                                       | 1. <u>Aus</u><br>2. 1<br>3. 2<br>4. 3                                                                                                    |                                                                                                    |
| Weißabgleich<br>(White | Modus (Mode)                              | <ol> <li>Automatisch</li> <li>Innen</li> <li>Draußen</li> <li>Ein-Tasten WB</li> <li>ATW</li> <li>Manuell</li> <li>Natriumdampflampe</li> </ol>                                                                                            | <ul> <li>Wählen Sie den</li> <li>Farbtemperaturmodus</li> <li>1. 4000k ~ 7000k</li> <li>2. 3200k</li> <li>3. 5800k</li> <li>4. 1700k ~ 10000k</li> <li>5. 1700k ~ 10000k</li> <li>6. Benutzerdefiniert</li> <li>7. 2800k</li> </ul> |
| Balance)               | Ein-Tasten-Auslöser<br>(One Push Trigger) | EINGABE                                                                                                    | Ein-Tasten-Auslöser                                                                                                    |
|                        | Manuell Rot<br>(Manual Red)               | 0 ~ <u>C</u> ~ 128                                                                                                    | Einstellbar, wenn der<br>Weißabgleichmodus auf<br><i>Manuell</i> eingestellt ist                                                                                                    |
|                        | Manuell Blau<br>(Manual Blue)             | 0 ~ <u>C</u> ~ 128                                                                                                    | Einstellbar, wenn der<br>Weißabgleichmodus auf<br><b>Manuell</b> eingestellt ist                                                                                                    |

| 1. Ebene<br>Hauptmenü                           | 2. Ebene<br>Untermenü                           | 3. Ebene<br>Einstellwerte                                                 | Funktionsbeschreibung                                                                                                    |
|-------------------------------------------------|-------------------------------------------------|---------------------------------------------------------------------------|----------------------------------------------------------------------------------------------------|
|                                                 | Bildeffekt<br>(Picture effect)                  | 1. <u>Aus</u><br>2. Neg.<br>3. S/W                                        |                                                                                                    |
|                                                 | Schärfe<br>(Sharpness)                          | 0 ~ <u>A</u> ~ 14                                                         |                                                                                                    |
|                                                 | 2D NR                                           | 1. Aus<br>2. <u>1</u><br>3. 2<br>4. 3                                     |                                                                                                    |
|                                                 | 3D NR                                           | <ol> <li>Aus</li> <li>Niedrig</li> <li><u>Typ</u></li> <li>Max</li> </ol> |                                                                                                    |
| Bild<br>(Picture)                               | Bildmodus<br>(Image Mode)                       | 1. <u>Standard</u><br>2. Benutzerdefiniert                                | Der Benutzer kann den gewünschten Bildmodus anpassen                                                                                                    |
|                                                 | Bildmodus laden<br>(Image Mode<br>Load)         | <u>EINGABE</u>                                                            | Einstellbar, wenn der <b>Bildmodus</b><br>auf <b>Benutzer</b> eingestellt ist. Nach<br>der Auswahl werden die<br>entsprechenden <b>Bildmodus</b><br>Parameter gelesen und auf<br><b>Benutzerdefiniert</b> angewendet |
|                                                 | Helligkeit<br>(Brightness)                      | 0 ~ <u>A</u> ~ 15                                                         | Einstellbar, wenn der <b>Bildmodus</b><br>auf <b>Benutzer</b> eingestellt ist                                                                                                    |
|                                                 | Farbton (Hue)                                   | 0 ~ <u>A</u> ~ 15                                                         | Einstellbar, wenn der <b>Bildmodus</b><br>auf <b>Benutzer</b> eingestellt ist                                                                                                    |
|                                                 | Sättigung<br>(Saturation)                       | 0 ~ <u>A</u> ~ 15                                                         | Einstellbar, wenn der <b>Bildmodus</b><br>auf <b>Benutzer</b> eingestellt ist                                                                                                    |
|                                                 | Gamma                                           | 0 ~ <u>A</u> ~ 3                                                          | Einstellbar, wenn der <b>Bildmodus</b><br>auf <b>Benutzer</b> eingestellt ist                                                                                                    |
|                                                 | Schwenken/<br>Neigen Grenze<br>(Pan/Tilt Limit) | Ein / <u>Aus</u>                                                          | Ein-/Ausschalten der<br>Winkelbegrenzungseinstellung                                                                                                    |
|                                                 | Schwenk Rechts<br>Grenze<br>(Pan Right Limit)   | 0 ~ <u>170</u>                                                            | Begrenzt den rechten Winkel                                                                                                    |
| Schwenken/<br>Neigen Zoom<br>(Pan Tilt<br>Zoom) | Schwenk Links<br>Grenze<br>(Pan Left Limit)     | <u>-170</u> ~ 0                                                           | Begrenzt den linken Winkel                                                                                                    |
|                                                 | Neigen OBEN<br>Grenze<br>(Tilt UP Limit)        | 0 ~ <u><b>90</b></u>                                                      | Begrenzt den Aufwärtswinkel                                                                                                    |
|                                                 | Neigen Unten<br>Limit<br>(Tilt Down Limit)      | <u>-30</u> ~ 0                                                            | Begrenzt den Abwärtswinkel                                                                                                    |

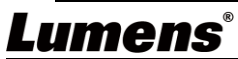

| 1. Ebene<br>Hauptmenü     | 2. Ebene<br>Untermenü                                | 3. Ebene<br>Einstellwerte                                                                                                    | Funktionsbeschreibung                                                                                                    |
|---------------------------|------------------------------------------------------|----------------------------------------------------------------------------------------------------|----------------------------------------------------------------------------------------------------|
|                           | Schwenk<br>Umkehren<br>(Pan Flip)                    | Ein / <u>Aus</u>                                                                                                    | Aktiviert den Befehl Schwenk<br>umkehren                                                                                                    |
|                           | Neigen<br>Umkehren<br>(Tilt Flip)                    | Ein / <u>Aus</u>                                                                                                    | Aktiviert den Befehl Neigen<br>umkehren                                                                                                    |
|                           | Voreingestellte<br>Geschwindigkeit<br>(Preset Speed) | <ol> <li>5 Grad/Sek.</li> <li>25 Grad/Sek.</li> <li>50 Grad/Sek.</li> <li>80 Grad/Sek.</li> <li>120 Grad/Sek.</li> <li>160 Grad/Sek.</li> <li>200 Grad/Sek.</li> <li>300 Grad/Sek.</li> </ol> | Legt die Drehgeschwindigkeit des<br>Kamerakopfes fest, wenn die<br>Voreinstellung ausgeführt wird                                                                                                    |
|                           | PTZ<br>Geschwindigkeit<br>skomp. (PTZ<br>Speed Comp) | Ein / <u>Aus</u>                                                                                                    | Einstellen der Geschwindigkeit der<br>Schwenk-/Neigebewegung in<br>Abhängigkeit von der<br>Zoomposition                                                                                                    |
|                           | D-Zoom Grenze<br>(D-Zoom Limit)                      | <u><b>x1</b></u> ~x12                                                                                                    | Festlegen von Grenzen für den<br>Digitalzoom                                                                                                    |
| D-Effekt<br>(D-Effect)    | Spiegeln<br>(Mirror)                                 | 1. <u>Aus</u><br>2. Spiegeln<br>3. Drehen<br>4. Spiegeln + Drehen                                                                                                    | Stellt den Modus ein, in dem das<br>Bild gedreht wird                                                                                                    |
|                           | AF<br>Empfindlichkeit<br>(AF Sensitivity)            | 1. Niedrig<br>2. <u>Mittel</u><br>3. Hoch                                                                                                    | Für die AF<br>Auslösegeschwindigkeit gilt: Je<br>höher die Geschwindigkeit ist,<br>desto schneller wird der AF<br>ausgelöst                                                                                                    |
| Autofokus<br>(Auto Focus) | AF Rahmen<br>(AF Frame)                              | 1. Mitte<br>2. Voll<br>3. <u>Automatisch</u>                                                                                                    | AF Rahmeneinstellung, wenn der<br>zentrale Bereich als AF Rahmen<br>eingestellt wurde, erfolgt die<br>Fokussierung in der Mitte des<br>Bildschirms. Wenn Voll als AF<br>Rahmen eingestellt wurde, wird die<br>Fokussierung basierend auf dem<br>gesamten Bildschirm berechnet |
|                           | PTZ Hilfe<br>(PTZ Assist)                            | Ein / <u>Aus</u>                                                                                                    | Die Autofokusfunktion in Manuell einschalten                                                                                                    |
| Ethernet                  | DHCP                                                 | <u>Ein</u> / Aus                                                                                                    | Aktivieren/Deaktivieren Sie die<br>DHCP Einstellung mit den<br>Pfeiltasten nach links und rechts<br>und drücken Sie [ENTER], um die<br>Einstellung zu übernehmen.                                                                                                    |

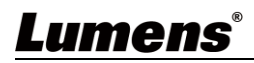

| 1. Ebene<br>Hauptmenü | 2. Ebene<br>Untermenü                                      | 3. Ebene<br>Einstellwerte                | Funktionsbeschreibung                                                                                                    |
|-----------------------|------------------------------------------------------------|------------------------------------------|----------------------------------------------------------------------------------------------------|
|                       | IP-Adresse<br>(IP Address)                                 | <u>192.168.100.100</u>                   | Drücken Sie [ENTER], um in den<br>Änderungsmodus zu gelangen;<br>wählen Sie das zu ändernde<br>Element mit der Aufwärts- und<br>Abwärtstaste aus, und ändern Sie<br>den Wert mit der Links- und<br>Rechtstaste oder den<br>Zifferntasten. |
|                       | Subnetzmaske<br>(Subnet Mask)                              | <u>255.255.255.0</u>                     | Drücken Sie [ENTER], um in den<br>Änderungsmodus zu gelangen;<br>wählen Sie das zu ändernde<br>Element mit der Aufwärts- und<br>Abwärtstaste aus, und ändern Sie<br>den Wert mit der Links- und<br>Rechtstaste oder den<br>Zifferntasten. |
|                       | Gateway                                                    | <u>192.168.100.254</u>                   | Drücken Sie [ENTER], um in den<br>Änderungsmodus zu gelangen;<br>wählen Sie das zu ändernde<br>Element mit der Aufwärts- und<br>Abwärtstaste aus, und ändern Sie<br>den Wert mit der Links- und<br>Rechtstaste oder den<br>Zifferntasten. |
|                       | Audioeingang<br>(Audio In)                                 | <u>Line-Eingang</u> /<br>Mikrofoneingang | Audioeingang einstellen                                                                                                    |
|                       | Audio aktiviert<br>(Audio Enable)                          | Ein / <u><b>Aus</b></u>                  | Aktiviert/Deaktiviert die<br>Tonausgabe                                                                                                    |
|                       | Audiolautst.<br>(Audio Volume)                             | 0 ~ <u>A</u> ~ 10                        | Lautstärke Einstellung                                                                                                    |
| Audio                 | Audioverzögerung<br>(Audio Delay)                          | Ein / <u>Aus</u>                         | Wenn Audio und Video nicht<br>synchron sind, aktivieren Sie diese<br>Funktion, um die<br>Audioverzögerungszeit<br>einzustellen<br><hinweis> VC-A61PN unterstützt<br/>diese Einstellung nicht</hinweis>                                    |
|                       | Audioverzögerun-<br>gszeit (ms) (Audio<br>Delay Time (ms)) | -1 ~ -500 ms                             | Audioverzögerungszeit einstellen<br><hinweis> VC-A61PN unterstützt<br/>diese Einstellung nicht</hinweis>                                                                                                    |
|                       | Enkodiertyp<br>(Encode Type)                               | 1. <u>AAC</u><br>2. G.711                | Enkodiertyp einstellen<br><hinweis> VC-A61PN unterstützt<br/>diese Einstellung nicht</hinweis>                                                                                                    |

| 1. Ebene<br>Hauptmenü | 2. Ebene<br>Untermenü                                    | 3. Ebene<br>Einstellwerte                                                                                                    | Funktionsbeschreibung                                                                                                    |
|-----------------------|----------------------------------------------------------|----------------------------------------------------------------------------------------------------|----------------------------------------------------------------------------------------------------|
|                       | Enkodierabtastrate<br>(Encode Sample<br>Rate)            | <ol> <li>48 KHz (AAC)</li> <li>44,1 KHz (AAC)</li> <li>16 KHz (AAC)</li> <li>16 KHz (G.711)</li> <li>8 KHz (G.711)</li> </ol> | Enkodiertyp und Abtastrate<br>einstellen<br><hinweis> SDI unterstützt nur die<br/>Audioausgabe von 48 KHz<br/><hinweis> VC-A61PN unterstützt<br/>diese Einstellung nicht</hinweis></hinweis> |
|                       | Eingabeaufforderung<br>(Prompt)                          | Ein / <u>Aus</u>                                                                                                    | Ein-/Ausschalten der<br>Eingabeaufforderung auf dem<br>Display                                                                                                    |
|                       | IR-Empfang<br>(IR Receive)                               | <u><b>Ein</b></u> / Aus                                                                                                    |                                                                                                    |
|                       | Aufnahmelicht<br>(Tally Lamp)                            | <u>Aktivieren</u> /<br>Deaktivieren                                                                                           |                                                                                                    |
|                       | Sprache<br>(Language)                                    | Englisch / Chinesisch                                                                                                    |                                                                                                    |
| System                | Ausgangsposition<br>(Initial Position)                   | <u>Letzte MEM</u> /<br>1. Voreinstellung                                                                                      | Stellen Sie die Kameralinse so ein,<br>dass es nach dem EINSCHALTEN<br>in der zuletzt betriebenen Position<br>oder in die erste voreingestellte<br>Position zurückkehrt                      |
|                       | Gerät steuern<br>(Control Device)                        | Encoder / <u>Controller</u>                                                                                                   | Einstellung des Steuergeräts,<br>Controller: für Joystick<br>Encoder: für Verfolgungssystem                                                                                                  |
|                       | Bewegungslos<br>Voreinstellung<br>(Motionless<br>Preset) | Ein / <u>Aus</u>                                                                                                    | Wenn die Funktion aktiviert ist,<br>wird der Bildschirm eingefroren,<br>wenn die Voreinstellung<br>ausgeführt wird. Das Einfrieren<br>wird nach Abschluss der<br>Voreinstellung aufgehoben.  |
|                       | Steueranschluss<br>(Control Port)                        | <b>RS-232</b> /RS-422                                                                                                    | Wählen Sie, ob die verwendete<br>Steuerschnittstelle RS-232 oder<br>RS-422 ist                                                                                                    |
|                       | Protokoll<br>(Protocol)                                  | VISCA/Pelco-D                                                                                                    |                                                                                                    |
|                       | Baudrate<br>(Baud Rate)                                  | <b>9600</b> /38400                                                                                                    | Wählen Sie die<br>Übertragungsgeschwindigkeit des<br>Steuersignals                                                                                                    |
|                       | VISCA Adresse<br>(VISCA Address)                         | <u>0</u> ~ 7                                                                                                    |                                                                                                    |
|                       | Pelco D Adresse<br>(Pelco D<br>Address)                  | <u>1</u> ~ 255                                                                                                    | Wenn das Protokoll auf Pelco D<br>eingestellt ist, kann die Kamera<br>ID-Adresse zugewiesen werden                                                                                           |

| 1. Ebene<br>Hauptmenü | 2. Ebene<br>Untermenü               | 3. Ebene<br>Einstellwerte                                                                                                    | Funktionsbeschreibung                                                                                                    |
|-----------------------|-------------------------------------|----------------------------------------------------------------------------------------------------|----------------------------------------------------------------------------------------------------|
|                       | Ausgabemodus<br>(Output Mode)       | <ol> <li>3840 x<br/>2160/29,97p</li> <li>3840 x 2160/25p</li> <li><u>1080p/59,94</u></li> <li>1080p/50</li> <li>1080p/29,97</li> <li>1080p/25</li> <li>720p/59,94</li> <li>720p/50</li> <li>720p/29,97</li> <li>720p/29,97</li> <li>720p/29,97</li> </ol> | Wählen Sie die Ausgabeauflösung<br><b><hinweis></hinweis></b> VC-A61PN unterstützt<br>nicht die Ausgabemodi 720p/29,97<br>und 720p/25 |
|                       | Werkseinstellung<br>(Factory Reset) | Ein / <u>Aus</u>                                                                                                    | Wiederherstellen der<br>Werkseinstellung                                                                                              |
| Status                |                                     |                                                                                                    | Anzeige des aktuellen<br>Einstellungsstatus                                                                                           |

# Kapitel 6 Beschreibung der Netzwerkfunktionseinstellungen

### 6.1 Verbinden der Kamera mit dem Netzwerk

6.1.1 Mit Internet verbinden

Im Folgenden werden zwei gängige Verbindungsmethoden gezeigt

1. Verbinden über Switch oder Router

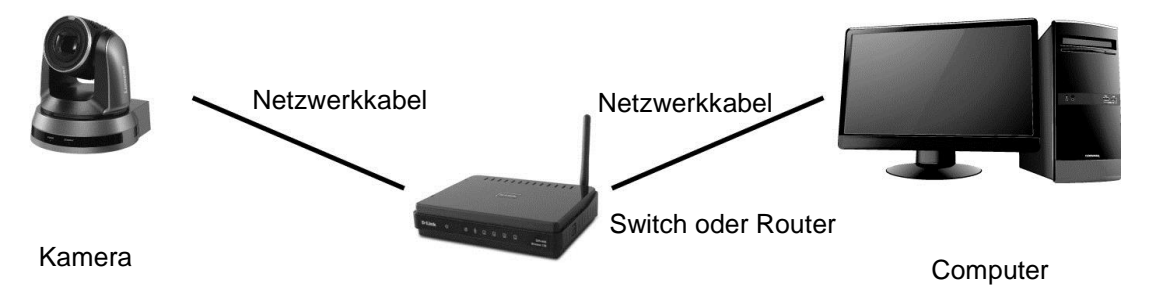

 Um eine direkte Verbindung über ein Netzwerkkabel herzustellen, sollte die IP-Adresse des Computers so geändert werden, dass er sich im gleichen Netzwerksegment wie die Kamera befindet

z.B.: Die werkseitig voreingestellte IP-Adresse der Kamera lautet 192.168.100.100. Die IP-Adresse des Computers muss auf das gleiche Netzwerksegment eingestellt sein, z.B. 192.168.100.101, damit der Computer korrekt mit der Kamera verbunden werden kann

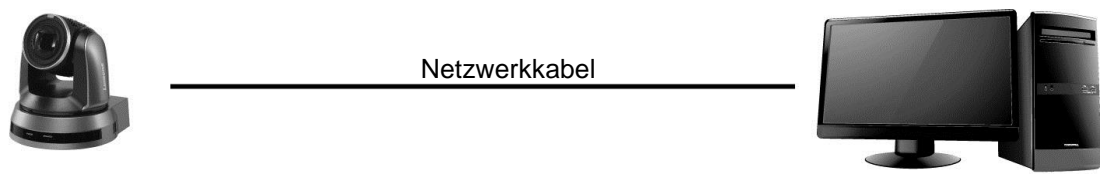

Kamera

Computer

• Änderung der Netzwerkeinstellungen

| eneral                                                                                                    |                                                                            |
|----------------------------------------------------------------------------------------------------|----------------------------------------------------------------------------|
| 'ou can get IP settings assigned aut<br>nis capability. Otherwise, you need t<br>ne appropriate IP settings.                         | omatically if your network supports<br>o ask your network administrator fo |
| O <u>O</u> btain an IP address automatic                                                                                             | ally                                                                       |
| <ul> <li>Obtain an IP address automatic</li> <li>Use the following IP address:</li> </ul>                                            | ally                                                                       |
| O Obtain an IP address automatic<br>O Use the following IP address:<br>IP address:                                                   | ally                                                                       |
| <ul> <li>Obtain an IP address automatic</li> <li>Use the following IP address:</li> <li>IP address:</li> <li>Subnet mask:</li> </ul> | ally<br>192.168.100.101<br>255.255.255.0                                   |

#### 6.1.2 Verwenden des Browsers zum Betrachten der Bilder

- Öffnen Sie den Browser und geben Sie die URL der Kamera in die IP-Adressleiste ein z.B.: <u>http://192.168.100.100</u> (Standard IP-Adresse)
- Geben Sie das Administratorkonto und das Passwort ein
   \* Für die erste Anmeldung lesen Sie bitte <u>6.2.3 Kontoverwaltung</u>, um das Standardpasswort zu ändern

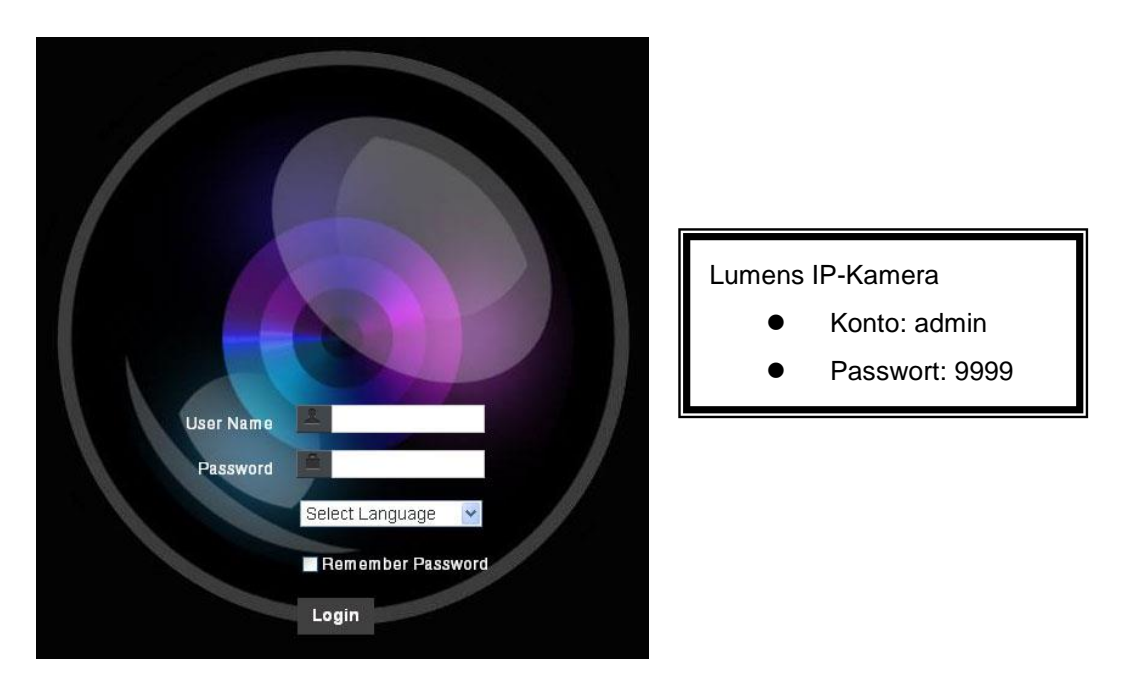

### 6.1.3 Verwenden der Lumens VMS-Software zum Betrachten der Bilder

<Hinweis> Lumens VMS ist nur f
ür VC-A61P und kann nicht mit VC-A61PN funktionieren

- Öffnen Sie die LUMENS VMS Software (Bitte laden Sie sie von der offiziellen Lumens Webseite herunter)
- Suchen Sie nach der Kamera: Drücken Sie die [automatisch nach dem Gerät suchen] Taste, um die Kamera zu lokalisieren
- Klicken Sie auf die Kamera in der Liste und starten Sie den Betrieb nach der Verbindung mit dem Netzwerk
- <Hinweis> Bei der automatischen Suche müssen sich die Kamera und der Computer im gleichen Netzwerksegment befinden, z. B.: 192.168.4.X

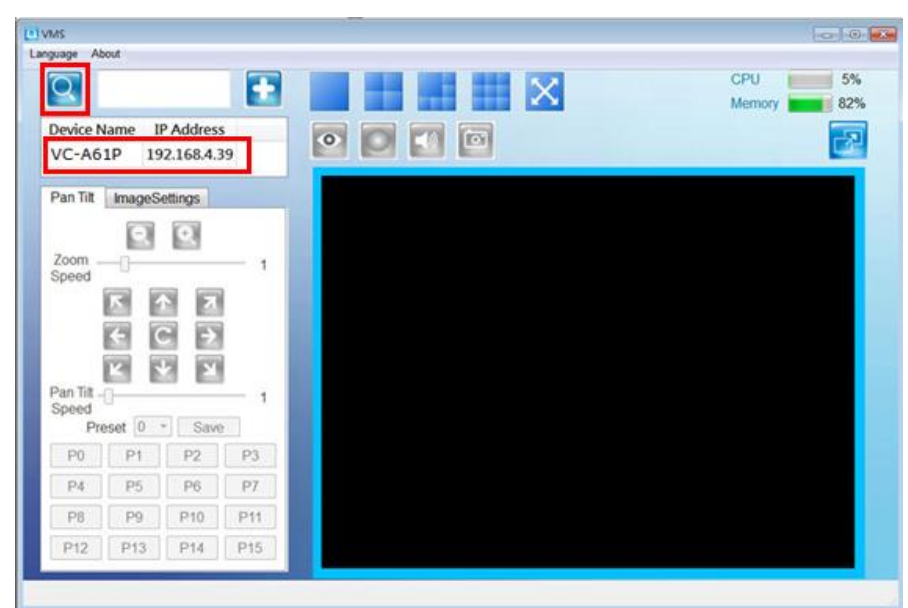

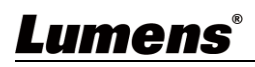

#### 6.1.4 Verwenden des RTSP Players zum Anzeigen der Bilder

<Hinweis> Dies gilt nur für VC-A61P. VC-A61PN unterstützt kein RTSP Streaming
Neben dem Browser und VMS kann auch andere kostenlose Software für die RTSP
Verbindung verwendet werden, z.B. VLC, Quick Time und PotPlayer
Die RTSP Verbindungsadressformate sind wie folgt:

- RTSP Hauptstreaming => rtsp://<u>camera IP</u>:8554/<u>hevc</u>
- RTSP Sub1 Streaming => rtsp://<u>camera IP</u>:8557/<u>h264</u>
- RTSP Sub2 Streaming => rtsp://<u>camera IP</u>:8556/<u>h264</u>

Beispiel: Öffnen Sie die VLC Software, klicken Sie auf **[Netzwerkstream öffnen]** und geben Sie eine URL ein: <u>rtsp://192.168.100.150:8557/h264</u>

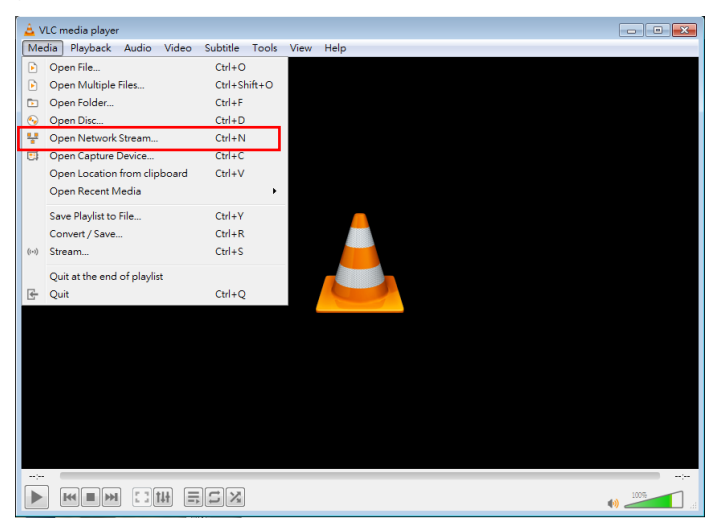

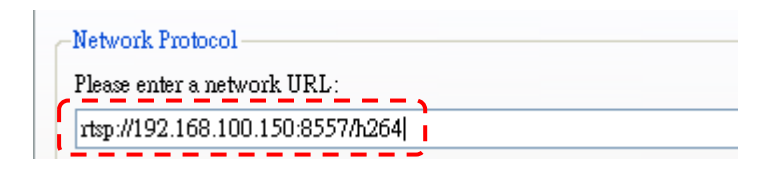

#### 6.1.5 Verwenden von NDI Studio Monitor zum Betrachten der Bilder

#### <Hinweis> Dies gilt nur f ür VC-A61PN. VC-A61P unterst ützt kein NDI

Für die Bedienung von NewTek Produkten oder Anleitungen besuchen Sie bitte die Webseite: <u>https://www.newtek.com/</u>.

Zum Herunterladen von NDI 4 Tool klicken Sie auf den Link:

http://new.tk/NDIHX-Driver-Win

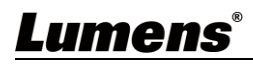

# 6.2 Beschreibung der Webseitenfunktion 6.2.1 Anmeldebildschirm

|     |                 | User Name   User Name   Password   English   English   English   English   English   English   English                                                                                      |
|-----|-----------------|----------------------------------------------------------------------------------------------------|
| Nr. | Element         | Funktionsbeschreibung                                                                                                    |
| 1   | Benutzername    | Benutzerkonto eingeben (Standard: admin)                                                                                                    |
| 2   | Passwort        | Benutzerpasswort eingeben (Standard: 9999)<br>*Wenn Sie sich zum ersten Mal anmelden, lesen Sie bitte unter <u>6.2.3</u><br><u>Kontoverwaltung</u> nach, um das Standardpasswort zu ändern. |
| 3   | Sprachauswahl   | Derzeit unterstützt das System Englisch, Traditionelles Chinesisch und Vereinfachtes Chinesisch                                                                                             |
| 4   | Passwort merken | Speichern Sie den Namen des Benutzerkontos und das Passwort im<br>Browser. Wenn Sie sich das nächste Mal anmelden, müssen Sie sie<br>nicht erneut eingeben                                  |
| 5   | Anmelden        | Melden Sie sich auf der Webseite im Administratorbildschirm an                                                                                                    |

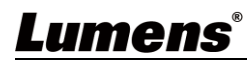

٦

#### 6.2.2 Anzeige in Echtzeit

|     | VC-A61P                                                                                                    | Live View                                                                                                    |
|-----|----------------------------------------------------------------------------------------------------|----------------------------------------------------------------------------------------------------|
|     | <ul> <li>Live View</li> <li>Add / Edit Users</li> <li>Settings</li> <li>Configuration</li> <li>Video</li> <li>Camera</li> <li>Picture</li> <li>Audio</li> <li>Network</li> <li>Date / Time</li> <li>Maintenance</li> <li>About</li> </ul> | Image: stand stand |
|     |                                                                                                    |                                                                                                    |
| Nr. | Element                                                                                                    | Funktionsbeschreibung                                                                                                    |
| 1   | Schwenken / Neigen<br>Einstellung                                                                                                    | Einstellen der Schwenk-/Neigeposition des Kamerabildschirms                                                                                                    |
| 2   | Zoomfaktor                                                                                                    | Einstellen des Vergrößerungs- oder Verkleinerungsfaktors über die Bildlaufleiste                                                                                                    |
| 3   | Vorschaufenster                                                                                                    | Anzeige des aktuell von der Kamera erfassten Bildschirms<br><b><hinweis></hinweis></b> VC-A61PN unterstützt diese Einstellung nicht                                                                                                    |
| 4   | Einstellung der<br>Voreinstellungen                                                                                                    | Wählen Sie zuerst die Nummer aus und wählen Sie dann SPEICHERN oder LADEN                                                                                                    |
| 5   | Netzschalter                                                                                                    | Ein- und Ausschalten der Stromversorgung der Kamera                                                                                                    |
| 6   | Zu Vollbild wechseln                                                                                                    | Umschalten des Vorschaufensters auf Vollbild<br><b><hinweis></hinweis></b> VC-A61PN unterstützt diese Einstellung nicht                                                                                                    |

#### 6.2.3 Kontoverwaltung

| V         | C-A61P            | Add / Edit Users      |                                                              |                               |                        |                  |      |
|-----------|-------------------|-----------------------|--------------------------------------------------------------|-------------------------------|------------------------|------------------|------|
|           |                   |                       | User Name                                                    | User Name admin               |                        |                  |      |
| <b>**</b> | Live View         | (1)                   | Password                                                     |                               |                        |                  |      |
| 1         | Add / Edit Users  |                       | Confirm Dassword                                             |                               |                        |                  |      |
| ø         | Settings          | <u> </u>              | Comment asserte                                              |                               |                        |                  |      |
|           | Configuration     | (2)                   | Authority                                                    | Admin Opera                   | tor Viewer             |                  |      |
|           | Video             | (3)                   |                                                              | OK Cancel                     |                        |                  |      |
|           | Camera            |                       | Hear Name                                                    |                               | Authority              | *                |      |
|           | Picture           | 4                     | oser Marrie                                                  |                               | Admonty                |                  |      |
|           | Audio             |                       | aomin                                                        | 1                             | oministrator           | Edit             |      |
|           | Date / Time       |                       |                                                              |                               |                        |                  |      |
| 3         | Maintenance       |                       |                                                              |                               |                        |                  |      |
|           | About             |                       |                                                              |                               |                        |                  |      |
| Ú         | About             |                       |                                                              |                               |                        |                  |      |
|           |                   |                       |                                                              |                               |                        |                  |      |
| Nr.       | Element           |                       |                                                              | Funktionsb                    | eschreibung            |                  |      |
| 4         | Benutzerkonto     | Geben Si              | Geben Sie einen Benutzernamen und ein Passwort ein, um einen |                               |                        |                  |      |
| 1         | hinzufügen        | neuen Be              | nutzer hinzu                                                 | zufügen                       |                        |                  |      |
|           |                   | Legen Sie             | e die neuen E                                                | Berechtigung                  | en für die Konto       | overwaltung fest | [    |
|           |                   | Benutze               | rtyp                                                         | Admin                         | Operator               | Viewer           | I    |
| 2         | Berechtigungseins | tellung Bilder ar     | nzeigen                                                      | V                             | V                      | v                | 1    |
|           |                   | Einstellu             | ngen                                                         | v                             | V                      | X                | I    |
|           |                   | Kontove               | rwaltung                                                     | V                             | X                      | X                | I    |
| 3         | Einstellung anwe  | enden Fügen Sie       | e den neu ers                                                | stellten Benu                 | tzer zur Liste de      | er Konten hinzu  |      |
| 4         | Liste der Konten  | Bearbeite<br>Löschen: | n: Ändern Si<br>Das Benutze                                  | e das Benutz<br>erkonto lösch | zerpasswort und<br>ien | d die Berechtigu | ngen |

#### 6.2.4 Einstellung-Systemeinstellung

<Hinweis> Die Abbildung ist ein Beispiel f
ür VC-A61P. VC-A61PN unterst
ützt kein Vorschaufenster

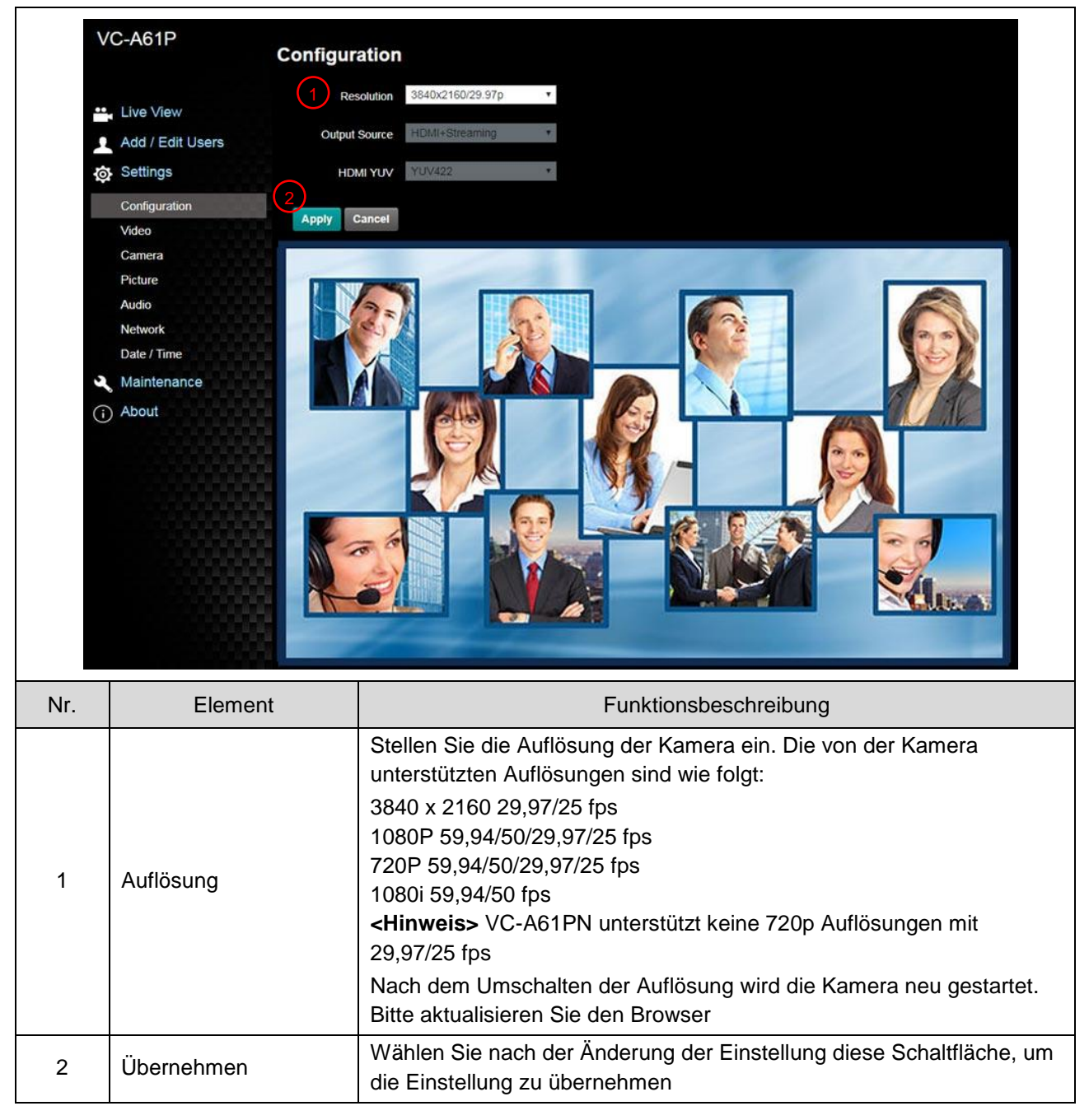

# 6.2.5 Einstellung - Video <Hinweis> Streaming-bezogene Einstellungen gelten nur für VC-A61P. VC-A61PN unterstützt diese Funktion nicht

|     | VC-A61P                 | Video                                                                                                    |  |  |  |
|-----|-------------------------|----------------------------------------------------------------------------------------------------|--|--|--|
|     |                         | Camera ID VC-A61P                                                                                                    |  |  |  |
|     | Live View               | V Location Default                                                                                                    |  |  |  |
|     | Add / Ed                | it Users (3) Streem (1) Streem (2)                                                                                                    |  |  |  |
|     | Settings                | Stream 2 Stream 3                                                                                                    |  |  |  |
|     | Configurat              | ion Codec H 264                                                                                                    |  |  |  |
|     | Video                   | Resolution 1080P                                                                                                    |  |  |  |
|     | Camera                  |                                                                                                    |  |  |  |
|     | Picture                 |                                                                                                    |  |  |  |
|     | Network                 | Bit Rate 7500 kups                                                                                                    |  |  |  |
|     | Date / Tim              | e Rate Control CBR Y                                                                                                    |  |  |  |
|     | 🔍 Maintena              | IP Ratio 15                                                                                                    |  |  |  |
|     | (i) About               | Force   Frame                                                                                                    |  |  |  |
|     |                         | Apply Cancel                                                                                                    |  |  |  |
| Nr. | Element                 | Funktionsbeschreibung                                                                                                    |  |  |  |
|     |                         | Ändern des Kameranamens                                                                                                    |  |  |  |
| 1   | Kamaranama              | <ul> <li>Kameranamen sind auf 1 - 12 Zeichen begrenzt</li> <li>Bitte versuse den Sie einen Komeranamen indem Sie Greß, und</li> </ul>     |  |  |  |
| 1   | Rameraname              | Kleinbuchstaben oder Zahlen mischen. Verwenden Sie keine "/" und                                                                          |  |  |  |
|     |                         | "Leerzeichen" oder Sonderzeichen                                                                                                    |  |  |  |
|     |                         | Ändern Sie den Standort der Kamera, z.B. Besprechungsraum 1                                                                               |  |  |  |
| 2   | Komorooton dort         | Der Kamerastandort ist auf 1 - 12 Zeichen begrenzt                                                                                        |  |  |  |
| 2   | Kamerastandort          | Bitte verwenden Sie einen Kameranamen, indem Sie Groß- und<br>Kleinbuchstaben oder Zahlen mischen. Verwenden Sie keine. /" und            |  |  |  |
|     |                         | "Leerzeichen" oder Sonderzeichen                                                                                                    |  |  |  |
|     | Streaming 1 / Streaming | VC-A61P unterstützt 3 Streamingausgänge. Die entsprechenden Einstellungen                                                                 |  |  |  |
| 3   | 2 / Streaming 3         | finden Sie unter 6.2.5.1 Streaming Parametereinstellung                                                                                   |  |  |  |
|     | ~                       | Commens> VC-AOTFN unterstutzt diese Einstellung nicht                                                                                     |  |  |  |
| 4   | Streaming aktivieren    | Hinweis> VC-A61PN unterstützt diese Einstellung nicht                                                                                     |  |  |  |
|     |                         | Aktivieren Sie diese Option, um den IDR Frame in den angegebenen Stream                                                                   |  |  |  |
| 5   | I Frame erzwingen       | einzufügen und seine Einstellung zu übernehmen. Die Einstellungen des<br>Benutzers werden gespeichert und in der GLU Oberfläche angezeigt |  |  |  |
|     | Ŭ                       | Hinweis> VC-A61PN unterstützt diese Einstellung nicht                                                                                     |  |  |  |
|     |                         |                                                                                                    |  |  |  |

#### 6.2.5.1 Streaming Parametereinstellung

|   | Funktion                               |                  | Streaming 1 Streaming 2                              |                | Streaming 3  |  |
|---|----------------------------------------|------------------|------------------------------------------------------|----------------|--------------|--|
|   | Enkodierformat                         |                  | H.265                                                | H.2            | 64           |  |
|   | Auflösu                                | ing              | 4K /1080P / 720P 1080P/720P                          |                | 640 x 360    |  |
|   | Bildwiederho                           | lfrequenz        | Einstellung entsprechend der unterstützten Auflösung |                |              |  |
|   | Bitrate (kbps) Reichwei<br>Werkseinste | Reichweite       | 2,000 ~ 20,000                                       | 2,000 ~ 20,000 | 512 ~ 5,000  |  |
|   |                                        | Werkseinstellung | 7,000                                                | 7,000          | 1,000        |  |
|   | Ratensteuerung<br>IP Verhältnis        |                  | CBR/VBR                                              |                |              |  |
|   |                                        |                  | Einstellung entsprechend der unterstützten Auflösung |                |              |  |
| L | umens®                                 |                  |                                                      |                | Deutsch - 37 |  |

#### 6.2.6 Einstellung - Kamera

|     |                                                                                                    | Camera                                                                                                    |
|-----|----------------------------------------------------------------------------------------------------|----------------------------------------------------------------------------------------------------|
|     | <ul> <li>Live View</li> <li>Add / Edit Users</li> <li>Settings</li> <li>Configuration</li> <li>Video</li> <li>Camera</li> <li>Picture</li> <li>Audio</li> <li>Network</li> <li>Date / Time</li> <li>Maintenance</li> <li>About</li> </ul> | Image: Control of the second second seco |
| Nr. | Element                                                                                                    | Funktionsbeschreibung                                                                                                    |
| 1   | Zoomfaktor                                                                                                    | Einstellen des Vergrößerungs- oder Verkleinerungsfaktors über die Bildlaufleiste                                                                                                    |
| 2   | Belichtung                                                                                                    | <ul> <li>Modus: Belichtungsmodus wählen (Automatik/Verschlusspriorität/<br/>Blendenpriorität/Manuell)</li> <li>Belichtungskomp. Stufe: Belichtungskorrekturstufe wählen</li> <li>Verstärkung: Die Verstärkungsgrenze ist einstellbar, wenn der<br/>Belichtungsmodus auf "Manuell" eingestellt ist</li> <li>Blende: Die Größe der Blende ist einstellbar, wenn der<br/>Belichtungsmodus auf "Manuell" oder<br/>"Blendenpriorität" eingestellt ist</li> <li>WDR: Stellen Sie die Stufe von Wide Dynamic Range (WDR) ein, um<br/>bessere Bilder zu erhalten</li> <li>Auslösegeschwindigkeit: Die Verschlusszeit ist einstellbar, wenn der<br/>Belichtungsmodus auf "Manuell" oder<br/>"Blendenpriorität" eingestellt ist</li> </ul>                                                                                                    |
| 3   | Weißabgleich                                                                                                    | <ul> <li>Modus: Wählen Sie den Farbtemperaturmodus         <ul> <li>Automatisch</li> <li>Innen</li> <li>Draußen</li> <li>Ein-Tasten WB</li> <li>ATW</li> <li>Manuell</li> <li>Natriumdampflampe</li> </ul> </li> <li>Ein-Tasten WB: Die Ein-Tasten Farbtemperatur ist einstellbar, wenn der Weißabgleichsmodus auf "Ein-Tasten WB" eingestellt ist</li> <li>Manuell Rot/Blau: Manuelles Einstellen der Blau/Rot Farbtemperatur</li> </ul>                                                                                                    |

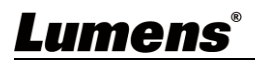

| 4 | Fokus         | Modus: Manuellen/Automatischen Fokus wählen                                                                               |  |  |
|---|---------------|----------------------------------------------------------------------------------------------------|--|--|
|   |               | <ul> <li>Fokusbereich: Der Fokusbereich ist einstellbar, wenn der<br/>Fokusmodus auf "Manuell" eingestellt ist</li> </ul> |  |  |
|   |               | • AF Empfindlichkeit: Automatische Fokusempfindlichkeit einstellen                                                        |  |  |
|   |               | AF Rahmen: Automatischen Fokusbereich einstellen                                                                          |  |  |
| 5 | Spiegeln      | Spiegeln: Automatischen Umkehrmodus einstellen                                                                            |  |  |
| 6 | D-Zoom Grenze | Festlegen von Grenzen für den Digitalzoom                                                                                 |  |  |

#### 6.2.7 Einstellung - Bild

|     | VC-A<br>Liv<br>Ad<br>to Se<br>Con<br>Vid<br>Can<br>Pic<br>Auto<br>Net | A61P<br>Picture<br>1 Picture Effect Off •<br>e View<br>2 2D NR 1 •<br>d / Edit Users<br>3 3D NR Typ •<br>4 Image Mode Default •<br>hfiguration<br>eo<br>5 Image Mode Load Default •<br>hera<br>ure<br>6 Gamma 3 • |  |  |
|-----|-----------------------------------------------------------------------|----------------------------------------------------------------------------------------------------|--|--|
|     | Dat<br>Ma                                                             | e / Time                                                                                                    |  |  |
|     | (i) Ab                                                                | out (9) Saturation                                                                                                    |  |  |
|     |                                                                       | 10 Sharpness 7                                                                                                    |  |  |
| Nr. | Element                                                               | Funktionsbeschreibung                                                                                                    |  |  |
| 1   | Bildeffekt                                                            | Bildeffekt einstellen, Aus / Neg / Schwarz und Weiß                                                                                                    |  |  |
| 2   | 2D Rauschreduzierungseinstellunge                                     | 2D Rauschreduzierungseinstellungen                                                                                                    |  |  |
| 3   | 3D Rauschreduzierungseinstellunge                                     | 3D Rauschreduzierungseinstellungen                                                                                                    |  |  |
| 4   | Bildmodus                                                             | Der Benutzer kann den gewünschten Bildmodus anpassen                                                                                                    |  |  |
| 5   | Bildmodus laden                                                       | Wenn keine benutzerdefinierte Einstellung erforderlich ist, setzen Sie<br>die Bildparameter auf die Werkseinstellungen zurück, indem Sie diese<br>Option wählen                                                   |  |  |
| 6   | Gamma                                                                 | Gamma-Stufe Einstellung; Einstellbar, wenn der Bildmodus auf Benutzerdefiniert eingestellt ist                                                                                                    |  |  |
| 7   | Helligkeit                                                            | Helligkeitseinstellung; Einstellbar, wenn der Bildmodus auf<br>Benutzerdefiniert eingestellt ist                                                                                                    |  |  |
| 8   | Kontrast                                                              | Kontrasteinstellung; Einstellbar, wenn der Bildmodus auf<br>Benutzerdefiniert eingestellt ist                                                                                                    |  |  |
| 9   | Sättigung                                                             | Sättigungseinstellung des Bildes; Einstellbar, wenn der Bildmodus auf Benutzerdefiniert eingestellt ist                                                                                                    |  |  |
| 10  | Schärfe                                                               | Anpassen der Bildschärfe                                                                                                    |  |  |

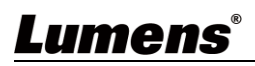

#### 6.2.8 Einstellung - Audio

|     | VC-A61P Audio                                                                                                    |                                                                                                    |  |  |  |  |  |
|-----|----------------------------------------------------------------------------------------------------|----------------------------------------------------------------------------------------------------|--|--|--|--|--|
|     | <ul> <li>Live View</li> <li>Add / Edit U</li> <li>Settings</li> <li>Configuration</li> <li>Video</li> <li>Camera</li> <li>Picture</li> <li>Audio</li> <li>Network</li> <li>Date / Time</li> <li>Maintenance</li> <li>About</li> </ul> | Sers   2 Audio In Type   3 Audio Volume   4 Audio Delay   5 Audio Delay Time(-)   5 Audio Delay Time(-)   6 Encode Type   6 Encode Type   7 Encode Sample Rate   48 KHz                                                                                          |  |  |  |  |  |
| Nr. | Element                                                                                                    | Funktionsbeschreibung                                                                                                    |  |  |  |  |  |
| 1   | Audio öffnen                                                                                                    | Ton ein-/ausschalten                                                                                                    |  |  |  |  |  |
| 2   | Soundtrack<br>Effekteinstellung                                                                                                    | MIC-Eingang/Line-Eingang einstellen                                                                                                    |  |  |  |  |  |
| 3   | Lautstärke                                                                                                    | Lautstärke anpassen                                                                                                    |  |  |  |  |  |
| 4   | Audioverzögerung                                                                                                    | Ein / Aus Audiosignalverzögerung <hinweis> VC-A61PN unterstützt diese Einstellung nicht</hinweis>                                                                                                    |  |  |  |  |  |
| 5   | Audioverzögerungsdauer                                                                                                    | Einstellen der Verzögerungszeit des Audiosignals (-1 ~ -500 ms)<br><hinweis> VC-A61PN unterstützt diese Einstellung nicht</hinweis>                                                                                                    |  |  |  |  |  |
| 6   | Enkodiertyp                                                                                                    | AAC / G.711<br><hinweis> VC-A61PN unterstützt diese Einstellung nicht</hinweis>                                                                                                    |  |  |  |  |  |
| 7   | Enkodierabtastrate                                                                                                    | <ul> <li>Einstellen der Enkodierabtastrate</li> <li>48 KHz (AAC)</li> <li>44,1 KHz (AAC)</li> <li>16 KHz (AAC)</li> <li>6 KHz (G.711)</li> <li>8 KHz (G.711)</li> <li>8 KHz (G.711)</li> <li>Hinweis&gt; VC-A61PN unterstützt diese Einstellung nicht</li> </ul> |  |  |  |  |  |

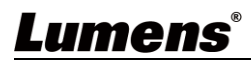

#### 6.2.9 Einstellung - Netzwerk

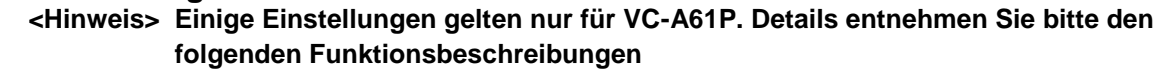

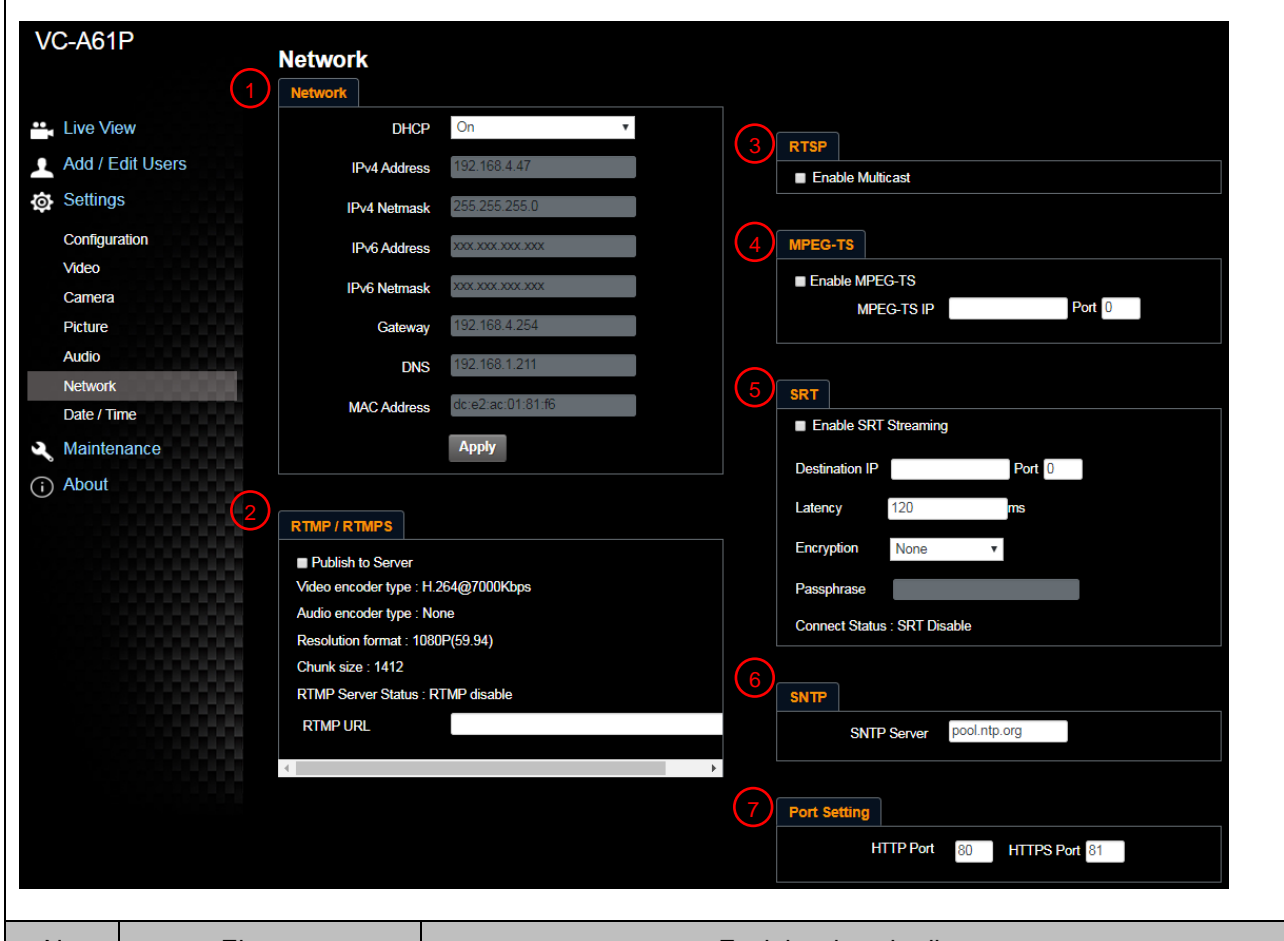

| Nr. | Element             | Funktionsbeschreibung                                                      |
|-----|---------------------|----------------------------------------------------------------------------|
| 1   | Notzwork            | Netzwerkeinstellung der Kamera. Die Änderung der Einstellung ist           |
| I   | Netzwerk            | möglich, wenn die DHCP Funktion deaktiviert ist.                           |
|     |                     | Kopieren Sie die von der RTMP Dienstplattform bereitgestellte RTMP         |
|     |                     | Webadresse und fügen Sie diese in die RTMP Verbindungsadresse              |
|     |                     | ein, um die Kamerabilder auf der RTMP Dienstplattform zu                   |
| 2   | RTMP Einstellung    | veröffentlichen                                                            |
|     |                     | Zum Hochladen auf YouTube für Livestreaming muss zuerst die                |
|     |                     | Audiofunktion eingeschaltet werden                                         |
|     |                     | <hinweis> VC-A61PN unterstützt diese Einstellung nicht</hinweis>           |
|     |                     | Multicast aktivieren/deaktivieren. Die Aktivierung von Multicast wird      |
| 2   | RTSP Einstellung    | empfohlen, wenn mehr als 4 Benutzer gleichzeitig online sind, um das       |
| 3   |                     | Livebild zu sehen                                                          |
|     |                     | <hinweis> VC-A61PN unterstützt diese Einstellung nicht</hinweis>           |
|     |                     | MPEG-TS Format einstellen                                                  |
|     | MPEG-TS Einstellung | <b>Hinweis&gt;</b> Der folgende Port wird von der Kamera verwendet. Die    |
| 4   |                     | Einstellung des Ports könnte zu Verbindungsfehlern führen                  |
|     |                     | 8554, 8556, 8557, 8080, 80, 81, 9090, 23                                   |
|     |                     | <hinweis> VC-A61PN unterstützt diese Einstellung nicht</hinweis>           |
| Б   | SDT Einstellung     | Ein / Aus SRT.                                                             |
| 5   | SKTEINSteilung      | <hinweis> VC-A61PN unterstützt diese Einstellung nicht</hinweis>           |
| 6   | SNTP Einstellung    | SNTP Server IP einstellen                                                  |
|     |                     | HTTP Port einstellen. Die standardmäßige Portnummer lautet 80              |
| 7   | Port Einstellung    | <hinweis> Die Änderung der Einstellung ist nur möglich, wenn die</hinweis> |
|     |                     | DHCP Funktion deaktiviert ist                                              |

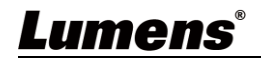

#### 6.2.10 Einstellung - Uhrzeit

| V           | C-A61P                                                                                                    | Date / Time                                                                                                    |
|-------------|----------------------------------------------------------------------------------------------------|----------------------------------------------------------------------------------------------------|
| :i → @<br>メ | Live View<br>Add / Edit Users<br>Settings<br>Configuration<br>Video<br>Camera<br>Picture<br>Audio<br>Network<br>Date / Time<br>Maintenance | 1       Time in Camera       Date       2014/10/10       Time       00:07:52         Set Time       • Set Manually         Date       2019/9/3       Time       11       + Hr       : 07       • Min       : 57       • Sec         • Synchronize with Computer Time         Date       2019/9/3       Time       11:07:58         • Synchronize with SNTP Server         SNTP Server       pool intp.org         Time Zone       GMT+08 Taipei, Beijing, Chong *         • Automatically Adjust for Daylight Saving Time |
| Nr.         | Element                                                                                                    | Funktionsbeschreibung                                                                                                    |
| 1           | Kamerazeit                                                                                                    | Anzeige von Datum und Uhrzeit der Kamera                                                                                                    |
| 2           | Zeit einstellen                                                                                                    | <ul> <li>Manuell: Zeit manuell einstellen</li> <li>Mit der Computerzeit synchronisieren: Stellen Sie die Kamerazeit<br/>entsprechend der Computerzeit ein</li> <li>Mit SNTP Server synchronisieren: Setzen Sie die Kamerazeit<br/>synchron mit dem SNTP Server</li> <li><a href="Hittingen"></a> </li> <li>Hinweis&gt; SNTP Serveradresse: Bitte in den Netzwerkeinstellungen<br/>ändern</li> </ul>                                                                                                    |

#### 6.2.11 Einstellung - Wartung - Firmware aktualisieren

|     | VC-A61P Maintenance    |                                                                       |                                        |                                                           |                                             |
|-----|------------------------|-----------------------------------------------------------------------|----------------------------------------|-----------------------------------------------------------|---------------------------------------------|
|     |                        | FW Upgrade                                                            | Error Log                              | System Service                                            |                                             |
|     | Live View              |                                                                       |                                        |                                                           |                                             |
|     | Add / Edit U           | Users                                                                 |                                        |                                                           |                                             |
|     | Settings               | 選擇檔案 未述                                                               | 舊擇任何檔案                                 | Upgrade                                                   |                                             |
|     | Configuration          |                                                                       |                                        |                                                           |                                             |
|     | Video                  |                                                                       |                                        |                                                           |                                             |
|     | Camera                 |                                                                       |                                        |                                                           |                                             |
|     | Picture                |                                                                       |                                        |                                                           |                                             |
|     | Audio                  |                                                                       |                                        |                                                           |                                             |
|     | Network                |                                                                       |                                        |                                                           |                                             |
|     | Date / Time            |                                                                       |                                        |                                                           |                                             |
|     | 🔍 Maintenanc           | ce                                                                    |                                        |                                                           |                                             |
|     | (i) About              |                                                                       |                                        |                                                           |                                             |
| Nr. | Element                |                                                                       | Funktio                                | nsbeschreibung                                            |                                             |
| 1   | Firmwareaktualisierung | Die Kamera-Firmward<br>die Aktualisierungsmo<br>von Lumens offizielle | e kann übe<br>ethode lad<br>r Webseite | er die Webseite aktu<br>en Sie bitte das FW<br>e herunter | ualisiert werden. Für<br>/ Upgrade Handbuch |

#### 6.2.12 Einstellung - Wartung - Ereignisprotokoll

|     | VC-A61P                | Maintenan                                                             | ce                                                      |                                                                                                    |      |
|-----|------------------------|-----------------------------------------------------------------------|---------------------------------------------------------|----------------------------------------------------------------------------------------------------|------|
|     |                        | FW Upgrade                                                            | Error Log                                               | System Service                                                                                                    |      |
|     | Live View              | Error Log                                                             | 0 00 00 00 00 00                                        | 0 00 00 00                                                                                                    |      |
|     | Add / Edit Users       | 00 00                                                                 | 00 00 00 00 00 00 00 00 00 00 00 00 00                  |                                                                                                    |      |
|     | Settings               | 00 00                                                                 | 0 00 01 00 00 00 00 00 00 00 00 00 00 00                | 0 00 01 00<br>0 00 00 00                                                                                                    |      |
|     | Configuration<br>Video | Cle                                                                   | an                                                      |                                                                                                    |      |
|     | Camera                 |                                                                       |                                                         |                                                                                                    |      |
|     | Picture                |                                                                       |                                                         |                                                                                                    |      |
|     | Audio                  |                                                                       |                                                         |                                                                                                    |      |
|     | Network                |                                                                       |                                                         |                                                                                                    |      |
|     | Date / Time            |                                                                       |                                                         |                                                                                                    |      |
|     | 🔍 Maintenance          |                                                                       |                                                         |                                                                                                    |      |
|     | i About                |                                                                       |                                                         |                                                                                                    |      |
| Nr. | Element                |                                                                       | F                                                       | Funktionsbeschreibung                                                                                                    |      |
| 1   | Ereignisprotokolle     | Wenn die Ka<br><hinweis> W<br/>ihn zu lösch<br/>aufgetreten</hinweis> | mera auf Fe<br><b>/enn ein Fe</b><br>en, um sicl<br>ist | ehler stößt, wird ein Fehlercodeprotokoll erst<br>ehlercode erscheint, versuchen Sie bitte,<br>herzustellen, ob das Problem wiederholt | ellt |

### 6.2.13 Einstellung - Wartung - Systemdienst

| VC-A61P                                    | Mainter           | nance                                                        |
|--------------------------------------------|-------------------|--------------------------------------------------------------|
|                                            | FW Upgra          | de Error Log System Service                                  |
| Live View<br>Add / Edit                    | Jsers             | y Reset Reset                                                |
| Configuratio<br>Video<br>Camera<br>Picture | 2 Setting<br>Load | Profile Save                                                 |
| Audio<br>Network<br>Date / Time            | e Baud R          | ate Apply                                                    |
|                                            | Element           | Funktionsbeschreibung                                        |
| Auf St                                     | andardwert        | Wählen Sie die Schaltfläche Zurücksetzen, um die werkseitige |

| INI. | Liement                                          |                                                                                                    |
|------|--------------------------------------------------|----------------------------------------------------------------------------------------------------|
| 1    | Auf Standardwert<br>zurücksetzen                 | Wählen Sie die Schaltfläche Zurücksetzen, um die werkseitige<br>Standardeinstellung als Webseiteneinstellung wiederherzustellen |
| 2    | Einstellungsdatei                                | Die Einstellungsparameter der Webseite können vom Computer exportiert und auf eine andere Kamera importiert/angewendet werden   |
| 3    | Einstellungen für das<br>Kommunikationsprotokoll | Einstellungen für das Kommunikationsprotokoll für die Verwendung der RS-232/RS-422 Kommunikation Verbindung                     |

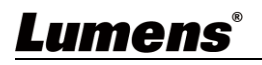

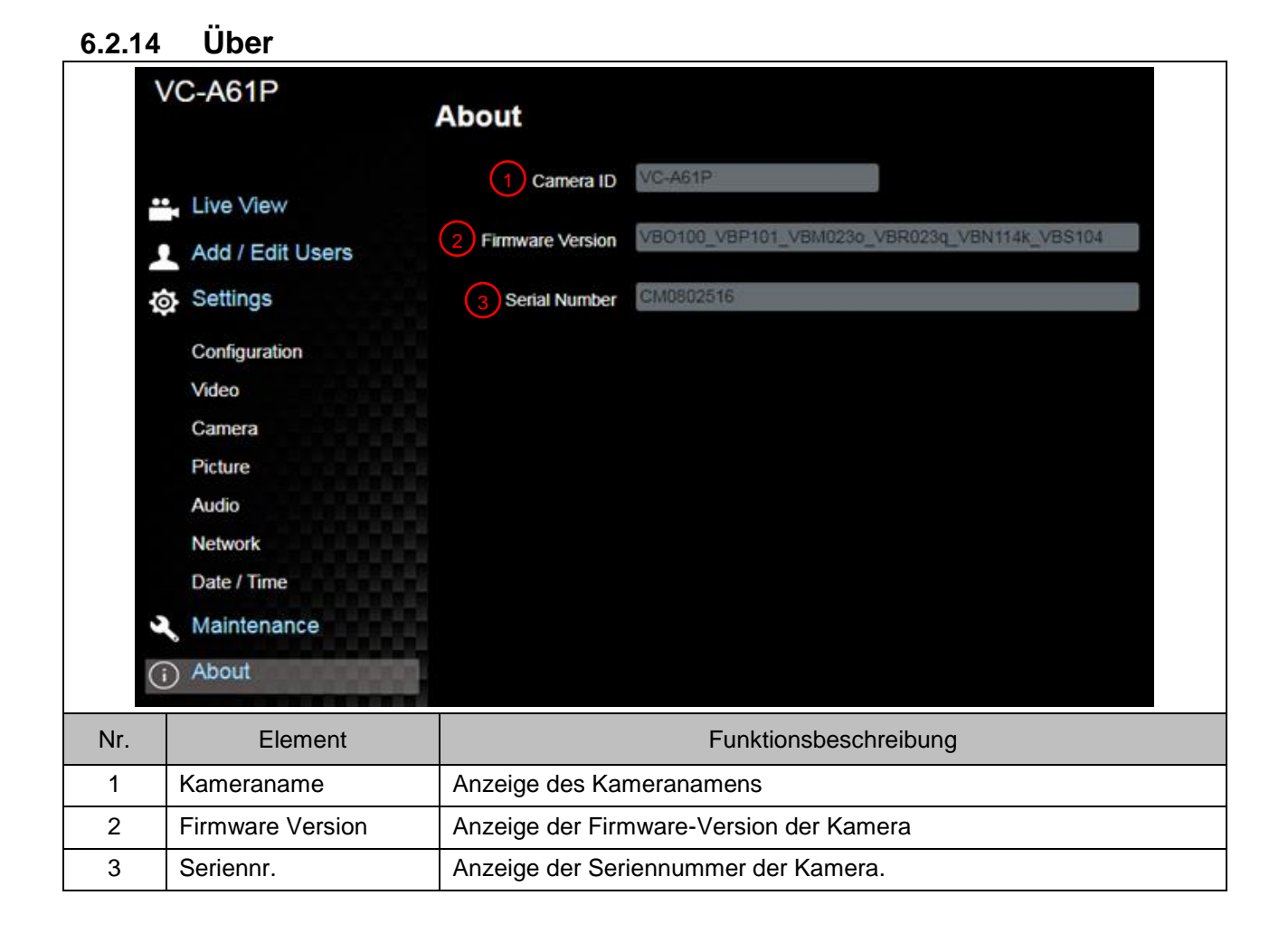

#### 7.1 DIP SCHALTER

#### 7.1.1 AUSGABE Schalter

Basierend auf der zuletzt ausgeführten Aktion ist auch das Umschalten über den OSD/ RS-232 Befehl verfügbar

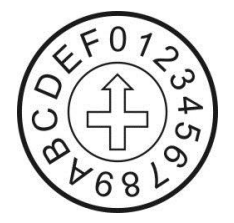

| ID | Auflosung    | Bildwiederholfrequenz | Hinweis                      |
|----|--------------|-----------------------|------------------------------|
| 0  | 2040 x 2460- | 29,97                 |                              |
| 1  | 3840 X 2160p | 25                    |                              |
| 2  |              | 59,94                 |                              |
| 3  | 1920 x 1080p | 50                    |                              |
| 4  |              | 29,97                 |                              |
| 5  |              | 25                    |                              |
| 6  | 1280 x 720p  | 59,94                 |                              |
| 7  |              | 50                    |                              |
| 8  |              | 29,97                 | <hinweis> VC-A61PN</hinweis> |
| 9  |              | 25                    | Auflösungen mit 29,97/25 fps |
| Α  |              | 59,94                 |                              |
| В  | 1920X1080    | 50                    |                              |
| С  |              | Reserviert            |                              |
| D  | Decemient    |                       |                              |
| Е  | Reserviert   |                       |                              |
| F  |              |                       |                              |

#### 7.1.2 IR AUSWAHL

1

|    | ID | Einstellung |
|----|----|-------------|
|    | 1  |             |
| 23 | 2  |             |
|    | 3  |             |

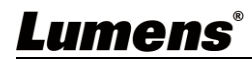

# Kapitel 8 Fehlerbehebung

Dieses Kapitel beschreibt Probleme, die während der Benutzung der VC-A61P/VC-A61PN auftreten können. Falls Sie Fragen haben, lesen Sie bitte die entsprechenden Kapitel und folgen Sie allen vorgeschlagenen Lösungen. Falls das Problem weiterhin besteht, kontaktieren Sie bitte Ihren Händler oder das Servicezentrum.

| Nr. | Probleme                                                          | Lösung                                                                                                    |
|-----|-------------------------------------------------------------------|----------------------------------------------------------------------------------------------------|
| 1.  | Gerät startet nicht                                               | <ol> <li>Stellen Sie sicher, dass Sie das Stromkabel angeschlossen<br/>haben.</li> <li>Wenn Sie eine PoE Verbindungs verwenden, stellen Sie<br/>sicher, dass die Stromversorgung POE+ (IEEE 802.3at) Hubs<br/>unterstützt</li> </ol>                                                                                                    |
| 2.  | Es wird kein Bild von<br>der Kamera<br>ausgegeben                 | <ol> <li>Überprüfen Sie die Funktionen der Stromversorgung oder der<br/>PoE Versorgung.</li> <li>Überprüfen Sie, ob die Ausgangssignale in der<br/>Streamausgabe liegen.</li> <li>Überprüfen Sie, ob die Kameraauflösung zusammen mit dem<br/>Monitorgerät verwendet werden kann</li> <li>Wenn 4K Ausgabe, überprüfen Sie, ob das Monitorgerät 4K<br/>Ausgabe unterstützt</li> <li>Tauschen Sie die Kabel aus und stellen Sie sicher, dass sie<br/>nicht defekt sind.</li> </ol> |
| 3.  | Das Kamerabild ist<br>stark verzögert                             | Bitte verwenden Sie 1080p oder 720p Signale mit 60/50 Bildern pro Sekunde und nicht solche mit 25/30 Bildern pro Sekunde.                                                                                                    |
| 4.  | RS-232 kann nicht<br>gesteuert werden                             | <ol> <li>Überprüfen Sie, ob die Verbindung korrekt ist (RS-232<br/>Eingang/Ausgang)</li> <li>Stellen Sie sicher, dass die Baudrateneinstellung mit der des<br/>Steuergeräts übereinstimmt</li> </ol>                                                                                                    |
| 5.  | Kein Bild für 3G-SDI<br>Ausgangsauflösung<br>3840 x 2160 29,97/25 | Bitte bestätigen Sie die Einstellung des<br>Bildschirmmenüs/Dip-Schalters<br>3G-SDI unterstützt Ausgabeauflösungen bis zu 1080p 59,94/50                                                                                                    |
| 6.  | Ob das Internet für den<br>Betrieb genutzt werden<br>kann         | Informationen zur Nutzung des Internets finden Sie in <u>Kapitel 6</u><br><u>Beschreibung der Netzwerkfunktionseinstellungen</u>                                                                                                    |
| 7.  | ONVIF Software kann<br>das Gerät nicht<br>lokalisieren            | Bitte stellen Sie sicher, dass Sie nur englische Buchstaben oder<br>Zahlen in [Einstellung] > [Video] > [Kamera] (Standort) der<br>Webseite verwenden. Die Verwendung von Sonderzeichen und<br>das Drücken der Leertaste führt dazu, dass die ONVIF Software<br>das Gerät nicht lokalisieren kann.<br><hinweis> Dies gilt nur für VC-A61P. VC-A61PN unterstützt<br/>das ONVIF Protokoll nicht</hinweis>                                                                          |